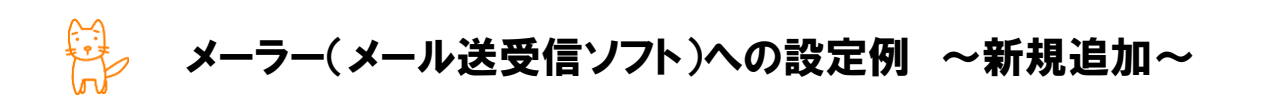

作成したメールアドレスを利用するためには、メーラー(メール送受信ソフト)へ設定が必要です。 ここでは、よく使われるメーラーを使用した場合の設定方法をご案内しています。お手元に【アカウント設定 完了のお知らせ】をご用意ください。

#### ■ 一般的なメーラーへの設定方法

| 受信(POP3)サーバー | 『POP サーバー』を入力します。                     |
|--------------|---------------------------------------|
| 送信(SMTP)サーバー | 『SMTP サーバー』を入力します。                    |
| メール送信時の認証    | SMTP AUTH(認証は受信用のサーバー・アカウント・パスワードと同じ) |
| アカウント        | メールアドレスをそのまま入力します(@の後ろも必要です)。         |
|              | 例) <u>test@chiroro.co.jp</u>          |
| パスワード        | メール管理画面で指定したパスワードを入力します。              |

### ■ 設定例

- > Outlook Express 6 (WindowsXP・Windows2000) → 2ページ
- > Outlook 2003 (WindowsXP·Windows2000)  $\rightarrow$  6  $\sim \vartheta$
- > Outlook 2007 (Windows Vista)  $\rightarrow$  9  $\sim$  - $\checkmark$
- > Outlook 2013 (Windows 7)  $\rightarrow$  13  $\sim -3$
- > Windows Live  $\not\prec \not\nu$  (Windows 7)  $\rightarrow$  18  $\not\sim \not\sim$
- > Windows Live  $\prec$ - $\mu$  2011 (Windows 7) → 27  $\sim$ - $\vartheta$
- > Windows Live  $\not\prec \not\nu$  2012 (Windows 7. Windows 8)  $\rightarrow$  31  $\checkmark \not i$
- > Mozilla Thunderbird  $\rightarrow 39 \ \ \neg )$
- > Apple Mail 1 (Mac OS X)  $\rightarrow$  44  $\sim \vartheta$
- ▷ iPhone メール →  $49 ^{\sim} :$
- ▷ iPad メール → 52 ページ
- > Android  $\times -\mu \rightarrow 55 \sim -i$

## ■ Outlook Express の場合(Windows 用メーラー:OS バンドル)

ここでは、Outlook Express6 を用いて説明します。

- ① Outlook Express を起動します。
- メニューバー [ツール] から [アカウント] を選択します。

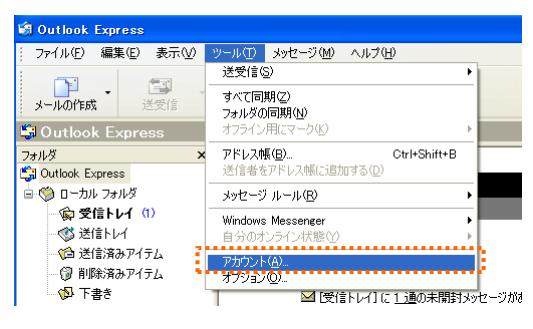

 3 インターネットアカウントが開き ますので、[メール] タブをクリ ックし、「追加」- [メール]を選 択します。

| すべて メール | ニュース  ディレクトリ サービス | ]  |       | > メール( <u>M</u> )               |
|---------|-------------------|----|-------|---------------------------------|
| アカウント   | 種類                | 接続 |       | (B)<br>ディレクトリ サービス(D).<br>(定(D) |
|         |                   |    | エクスポー | ▶♥                              |
|         |                   |    |       | 3                               |

④ インターネット接続ウィザードが始まります。
 『名前』を入力し、「次へ」ボタンをクリックします。ここで入力した名前は、メールの差出人として表示されます。

| インターネット接続ウィザード       |                                        | × |
|----------------------|----------------------------------------|---|
| 名前                   |                                        | 5 |
| 電子メールを送信すると<br>ください。 | きに、名前が [送信者] のフィールドに表示されます。表示する名前を入力して |   |
| 表示名(0):              | 例: Taro Chofu                          |   |
|                      |                                        |   |
|                      |                                        |   |
|                      | < 戻る(B) 次へ(M) > <b>キャンセル</b>           |   |

⑤ メール管理画面で作成したメールアドレスを入力します。

| インターネット接続ウィザード                                |                              | X     |
|-----------------------------------------------|------------------------------|-------|
| インターネット電子メール アド                               | νλ                           | ×     |
| 電子メールのアドレスは、ほかい                               | のユーザーがあなたに電子メールを送信するために使います。 |       |
| <sup>6</sup> ፼፝፝፝፝ <del>ኇ</del> ፝፞፝፞፞፞ኇ፝፞፞፞ኯኯ | f9∥ : t-chofu@microsoft.com  |       |
|                                               | <b>〈戻る個)</b> 次へ(10) >        | キャンセル |

⑥ 【アカウント設定完了のお知らせ】に記載されている POP サーバーおよび SMTP サーバーを入力します。

| インターネット接続ウィザード                                     | ×          |
|----------------------------------------------------|------------|
| 電子メール サーバー名                                        | ***        |
| 受信メール サーバーの種類(5)                                   | POP3       |
| 受信メール (POP3、IMAP または HTTP) サーバ・                    | -Φ:        |
| SMTP サーバーは、電子メールを送信するときに使<br>送信メール (SMTP) サーバー(Q): | 用するサーバーです。 |
|                                                    |            |
|                                                    |            |
|                                                    |            |

| 受信メールサーバー | 『POP サーバー』を入力します。  |
|-----------|--------------------|
| 送信メールサーバー | 『SMTP サーバー』を入力します。 |

⑦ メール管理画面で作成したメールアドレスのアカウントおよびパスワードを入力します。

| インターネット接続ウィザード                                              |                                                                                |    |
|-------------------------------------------------------------|--------------------------------------------------------------------------------|----|
| インターネット メール ログオン                                            |                                                                                |    |
| インターネット サービス プロバイダカ                                         | ら提供されたアカウント名およびパスワードを入力してください。                                                 |    |
| アカウント名( <u>A</u> ):                                         |                                                                                | ]  |
| パスワード( <u>P</u> ):                                          | ▼パスワードを保存する(₩)                                                                 |    |
| メール アカウントにアクセスするときに、<br>ード認証 (SPA) を必要としている場<br>をオンにしてください。 | インターネット サービス プロバイダがセキュリティで(保護された/ペスワ<br>会は [セキュリティで(保護された/ペスワード認証 (SPA) を使用する] |    |
| し ビイエリティ ビ1米酸さ4 しとハスワー                                      | LECTE OLU SICUTORY                                                             |    |
|                                                             | 〈戻る個〉 次へ心〉 キャン                                                                 | セル |

| アカウント名 | メール管理画面で作成したメールアドレスをそのまま入力します。 |  |
|--------|--------------------------------|--|
|        | 例) test@chiroro.co.jp          |  |
| パスワード  | メール管理画面で指定したパスワードを入力します。       |  |

⑧「完了」ボタンをクリックします。

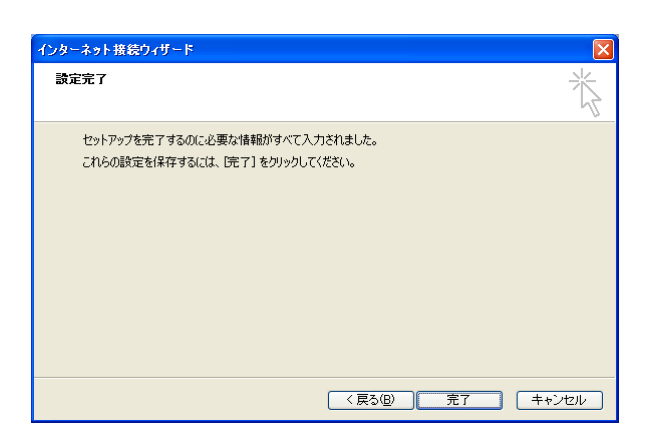

⑨ メニューバー [ツール] から [アカウント] を選択します。

| 🕯 Outlook Express     |                                    |       |
|-----------------------|------------------------------------|-------|
| ; ファイル(E) 編集(E) 表示(⊻) | ツール① メッセージ(M) ヘルプ(H)               |       |
|                       | 送受信( <u>S</u> )                    | 1     |
| メールの作成 送受信            | すべて同期(Z)<br>フォルダの同期(N)             |       |
| 😂 Outlook Express     | オフライン用にマーク(ビ)                      | 2     |
| ว <del>ง</del> มผี ×  | アドレス帳(B) Ctrl+Shift+B              |       |
| 😘 Outlook Express     | 送信者をアドレス帳に追加する(D)                  |       |
| 😑 🧐 ローカル フォルダ         | メッセージ ルール(B)                       | ÷     |
|                       | Windows Messenger<br>自分のオンライン状態(ソ) | •     |
|                       | アカウント( <u>A</u> )<br>オブション(Q)_     |       |
| き書子 🕸                 |                                    | יפילו |

1 今し方設定したアカウントをクリックし、「プロパティ」ボタンをクリックします。

| ብンターネット <b>ア</b> カウント         |         | ? 🛛              |
|-------------------------------|---------|------------------|
| すべて メール ニュース ディレクトリ サービス      |         | 追加(A) ▶          |
| アカウント 種類                      | 接続      | 削除(R)            |
| Kalmail.chiroro.co.jp メール(既定) | 便用可能な接続 | プロパティ(P)         |
|                               |         | 既定(2設定(D)        |
|                               |         |                  |
|                               |         | <u>エクスポート(E)</u> |
|                               |         | 順番の設定(S)         |
|                               |         |                  |
|                               |         | 順番の設定(S)<br>閉じる  |

 [サーバー] タブをクリックし、「このサーバーは認証が必要」にチェックを入れ、右の「設定」ボタン をクリックします。

| 🚘 mail.chiroro.co.jp のプロパティ 🛛 🕐 🔀           |  |  |  |
|---------------------------------------------|--|--|--|
| 全般 サーバー 接続 セキュリティ 詳細設定                      |  |  |  |
| サーバー情報                                      |  |  |  |
| 受信メール サーバーの種類( <u>M</u> ): POP3             |  |  |  |
| 受信メール (POP3)型: mail.chiroro.co.jp           |  |  |  |
| 送信メール (SMTP)(U): mail.chiroro.co.jp         |  |  |  |
| 受信メール サーバー                                  |  |  |  |
| アカウント名(Q): test@chiroro.co.jp               |  |  |  |
| パスワード( <u>P</u> ):                          |  |  |  |
| □ パスワードを保存する(\\)                            |  |  |  |
| □セキュリティで(保護されたパスワード認証でログオンする(⑤)             |  |  |  |
| 送信メール サーバー                                  |  |  |  |
| ▼このサーバーは認証が必要(⊻) 設定(E)…                     |  |  |  |
|                                             |  |  |  |
|                                             |  |  |  |
|                                             |  |  |  |
| <u>OK</u><br><u>キャンセル</u><br>通用( <u>A</u> ) |  |  |  |

⑦ 「受信メールサーバーと同じ設定を使用する」が選択されていることを確認し、「OK」ボタンをクリックします。
 ※ (メール サーバー)

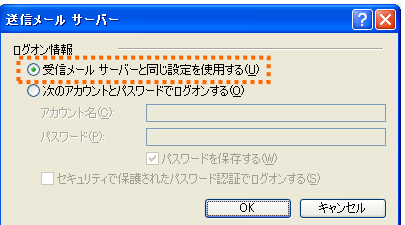

⑬ [詳細設定]タブをクリックし、送信メールのサーバーポート番号を変更します。

|                   | 😪 mail.chiroro.co.jp のプロパティ 🛛 🥐 🔀                                                                                                    |
|-------------------|----------------------------------------------------------------------------------------------------|
| 25 から 587 へ変更します。 | 全般 サーバー 接続 セキュリティ 詳細設定     サーバーのボート番号     送信メール SMTP)@:      図     既定信を使用(U)     このサーバーはセキュリティで保護された接続 (SSL) が必要@     受信メール (POP3)@: 110     このサーバー(セキュリティで保護された接続 (SSL) が必要@)     サーバーのタイムアウト     写() 1 () |
|                   |                                                                                                    |

① プロパティウィンドウの「OK」ボタンをクリックして、設定終了です。

| 😪 mail.chiroro.co.jp のナロパティ 🛛 ? 🗙   |  |  |  |  |  |
|-------------------------------------|--|--|--|--|--|
| 全般 サーバー 接続 セキュリティ 詳細設定              |  |  |  |  |  |
| サーバー/皆報                             |  |  |  |  |  |
| 受信メール サーバーの種類( <u>M</u> ): POP3     |  |  |  |  |  |
| 受信メール (POP3) (D: mail.chiroro.co.jp |  |  |  |  |  |
| 送信メール (SMTP)(U): mail.chiroro.co.jp |  |  |  |  |  |
| 受信メール サーバー                          |  |  |  |  |  |
| アカウント名(C): test@chirora.co.jp       |  |  |  |  |  |
| パスワード(P):                           |  |  |  |  |  |
| □ パスワードを保存する(\\)                    |  |  |  |  |  |
| □ セキュリティで(保護されたパスワード認証でログオンする(S)    |  |  |  |  |  |
| 送信メール サーバー                          |  |  |  |  |  |
| ✓このサーバーは認証が必要(型) 設定(E)              |  |  |  |  |  |
|                                     |  |  |  |  |  |
|                                     |  |  |  |  |  |
|                                     |  |  |  |  |  |
| OK キャンセル 適用(A)                      |  |  |  |  |  |

|          | aarraarraar.<br>V | 「送受信」がうまくいかな | い場合は、アカウント名がメー             | ログオン - mail.chiroro.co.jp                            |
|----------|-------------------|--------------|----------------------------|------------------------------------------------------|
| <u> </u> |                   | ルアドレスと同じ(@より | 後ろも必要)になっているか、             | 次のサーバーのユーザー名とパスワードを入力してください。<br>ログオン・                |
|          |                   | ご確認ください。     |                            | 2-ザー名(U)<br>1(スワード(P): *******                       |
|          |                   |              | 正しくは<br>test@chiroro.co.jp | <ul> <li>アパスワードを保存する(2)</li> <li>OK キャンセル</li> </ul> |
| ,        |                   |              |                            |                                                      |

## ■ Outlook 2003 の場合(Windows 用メーラー: Microsoft Office 同梱)

ここでは、Outlook 2003 を用いて説明します。

① Outlook 2003 を起動します。

| 🙆 Outlook Today – Micro  | soft Outloo | ok  |                        |              |   |
|--------------------------|-------------|-----|------------------------|--------------|---|
| : ファイル(E) 編集(E) 表示(      | /) 移動(G)    | ツー. | ル(T) アクション( <u>A</u> ) | ヘルプ(出)       |   |
| : 🔂 新規作成(N) 🖌 🎒 🏠 検索 🛈 🔟 |             |     | 検索①                    | •            | ۵ |
| メール                      | 個人用フ        | 60  | アドレス帳( <u>B</u> )      | Ctrl+Shift+B |   |
| お気に入りフォルダ                |             | 0   | "削除済みアイテム"             | フォルダを空にする(Y) |   |
| ◎ 受信トレイ                  |             |     | 電子メール アカウント            | ( <u>A</u> ) |   |
| □□ 送信済みアイテム              | 予定表         |     | ユーザー設定(©)              |              |   |
| すべこのメール フォルタ             |             |     | オプション(0)               |              |   |
| 🖃 🥸 個人用フォルダ<br>🏹 下書き     |             |     |                        | 3            |   |

- ② メニューバー [ツール] から [電子メールアカウント] を選択します。
- ③ 電子メールアカウントが開きます。『新しい電子メールアカウントの追加』を選択し、「次へ」ボタン をクリックします。 電子メールアカウント

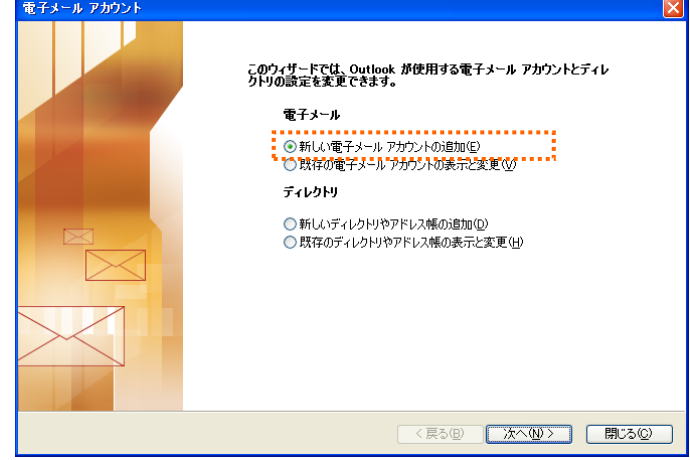

④ サーバーの種類を聞かれますので、『POP3』を選択し、「次へ」ボタンをクリックします。

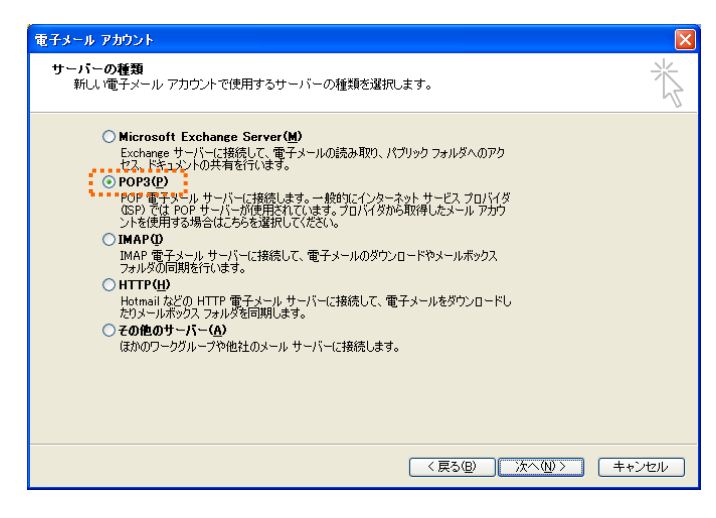

**⑤** アカウン

| ウント信報を入力します                 |                            | 電子メール アカウント                                                                       |                                                                                                    |  |
|-----------------------------|----------------------------|-----------------------------------------------------------------------------------|----------------------------------------------------------------------------------------------------|--|
|                             |                            | インターネット電子メールの設定 (POP3)<br>電子メール アカウントを使用するはは、以下の項目をすべて設定してください。                   |                                                                                                    |  |
|                             |                            | <b>ユーザー情報</b><br>名前(小:<br>電子メールアドレス( <u>E</u> ):                                  | <b>サーバー情報</b><br>受信メール サーバー (POP3)①:<br>送信メール サーバー (SMTP)②:                                                   |  |
|                             |                            | <b>メール サーバーへのログオン情報</b><br>アカウンドる(小):<br>パスワード(₽):<br>[                           | 設定のテスト<br>この画面内に「情報を入力したら、アカウントのテストを行う<br>たとたる動いはます。テストを実行するには「アカウント<br>設定の方式人」を知っ少りにするためにしていた。<br>いる必要があります。 |  |
|                             |                            | ↓・ル・サーバーがセキュリティで保護を<br>れたパスワード認証 (SPA) に対応して<br>いる場合には、チェック ポックスをオノにし<br>て (たさい①) | アカウント設定のテスト(1)                                                                                                |  |
|                             |                            |                                                                                   | (夏3個) 次へ(1)> キャンセル<br>キャンセル                                                                                   |  |
| 名前                          | 名前々                        | を入力します。ここで入力                                                                      | 」した名前は、メールの差出人と                                                                                               |  |
|                             | して表                        | そ示されます。                                                                           |                                                                                                    |  |
| 電子メールアドレス                   | メール管理画面で作成したメールアドレスを入力します。 |                                                                                   |                                                                                                    |  |
| 受信メールサーバー 『POP サーバー』を入力します。 |                            |                                                                                   |                                                                                                    |  |
| 送信メールサーバー                   | <b>『SMT</b>                | P サーバー』を入力します                                                                     | •                                                                                                    |  |
| アカウント名                      | メール                        | 一管理画面で作成したメ                                                                       | ールアドレスをそのまま入力しま                                                                                               |  |
|                             | す。                         |                                                                                   |                                                                                                    |  |
|                             | 例)                         | test@chiroro.co.j                                                                 | p                                                                                                    |  |
| パスワード                       | メール管理画面で指定したパスワードを入力します。   |                                                                                   |                                                                                                    |  |

⑥「詳細設定」ボタンをクリックします。

| 電子メール アカウント                                                                                                    |                                                                                                    |
|----------------------------------------------------------------------------------------------------|----------------------------------------------------------------------------------------------------|
| インターネット電子メールの設定(POP3)<br>電子メール アカウントを使用するには、以下の対                                                                                                    | 相をすべて設定してください。                                                                                                    |
| ユーザー情報     名前 (少: Fロ西太郎     電子メール アドレス(全): test@chiroro.co.jp     オール サーバーへのログオン情報     アカウント名 (型: test@chiroro.co.jp     パスワードを(保存する(B)     ・パスワードを(保存する(B)     ・パスワードを(保存する(B)     ・パスワード(発藤され、チェック) ボックスをオンにし     くの場合には、チェック ボックスをオンにし     くがたくい 型 | サーバー情報<br>受信メール サーバー (POP3) ゆ. <u>mailchiroro.co.p</u><br>送信メール サーバー (SMTP) ゆ: <u>mailchiroro.co.p</u><br><b>防定のテスト</b><br>ひた町朝かしまず、ラストを実行するには アカケント<br>防定のテスト をかっかしたら、アガケントのラストを行<br>防定のテスト をかっかします、(SAFT)<br>アカケント設定のテスト (D.) |
|                                                                                                    | 〈戻る囚〉 次へ似〉 キャンセル                                                                                                    |

(ンターネット電子メール設定 ⑦ [送信サーバー]タブをクリックし、「送信サーバーは認証 全般 送信サーバー 接続 詳細設定 が必要「受信メールサーバーと同じ設定を使用する」にチ ✓送信サーバー (SMTP) は認証が必要(0) ●受信メールサーバーと同じ設定を使用する(型)
○次のアカウントとパスワードでログオンする(型) エックを入れ、「OK」ボタンをクリックします。 パスワードを保存する(R) メールサーバーがセキュリティで保護されたパスワード認証 (SPA) に対応している場合には、チェックボックスをオンにしてください(S) ○メールを送信する前に受信メール サーバーにログオンするΦ OK キャンセル (ンターネット電子メール設定 全般 送信サーバー 接続 詳細設定 ⑧ インターネット電子メール設定ウィンドウが開きますので、 サーバーのポート番号 標準設定(D) 「詳細設定」タブをクリックし、送信メールのサーバーポー 受信サーバー (POP3)の: 110 このサーバーは暗号化された接続 (SSU) が必要(E) 送信サーバー (SMTP)(<u>O</u>): ト番号を変更します。 サーバーのタイムアウト(工) 短い 🕁 長い 1分 25 から 587 へ変更します。 配信 □サーバーにメッセージのコピーを置く心 □サーバーから削除する(E)
 □ 目後
 □ 削除済みアイテム]から削除されたら、サーバーから削除(M) OK キャンセル ⑨ 元の画面に戻りますので、「次へ」を 電子メール アカウント インターネット電子メールの設定 (POP3) 電子メール アカウントを使用するには、以下の項目をすべて設定してください。 クリックします。 ユーザー情報 サーバー情報 名前(Y): チロロ太郎 受信メール サーバー (POP3)型: mail.chiroro.co.jp 電子メール アドレス(E): test@chiroro.co.jp 送信メール サーバー (SMTP)(Q): mail.chiroro.co.jp メール サーバーへのログオン情報 設定のテスト アカウント名(山): この画面内に情報を入力したら、アカウントのテストを行 うことお勧助します。テストを実行するには「アカウント 設定のテストをクリックします(ネットワークに接続されて いる必要があります)。 test@chiroro.co.jp パスワード(型): パスワードを保存する(R) アカウント設定のテスト(①...) メールサーバーがセキュリティで保護されたパスワード認証(SPA)に対応している場合には、チェックボックスをオンにしてください(L) 詳細設定(M)... < 戻る(B) 次へ(N) キャンセル マンション アオウント 10「完了」ボタンをクリックして設定終 セットアップの完了 了です。 アカウントのセットアップに必要な情報がすべて入力されました。

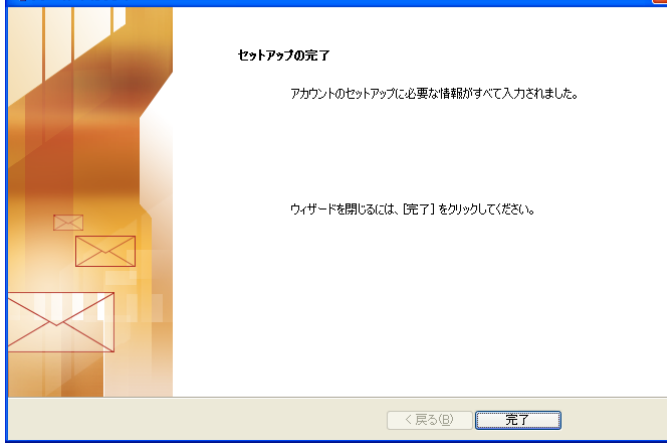

## ■ Outlook 2007 の場合(Windows 用メーラー: Microsoft Office 同梱)

ここでは、Outlook 2007 を用いて説明します。

- ① Outlook 2007 を起動します。
- Outlook をはじめて起動した際には、スタートアップウィンドウが表示されます。
   「次へ」ボタンをクリックします。

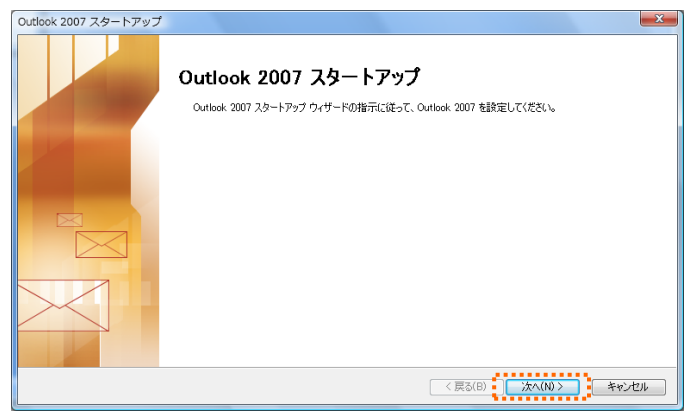

| 示されなかった場合  | 2 アイルビー 編集日 表示型 1990日 9-5ル アクショス日 ヘルノ田 Adobe PUF                                                                                                    |
|------------|----------------------------------------------------------------------------------------------------|
| 、メニューバー「ツー | メール 《 ♀ 受信 ☆ かりかり検索() →                                                                                                    |
|            | わ気に入りフォルダ ☆ 受信トレイの ☆ 軽理(2)                                                                                                    |
| 」から「パカワント設 |                                                                                                    |
| を選択します。    | 送信済みアイテム     メールボックスの整理(X)     メールズックスの整理(X)                                                                                                    |
|            | ◎ すべてのメール アイテ… マ                                                                                                    |
|            |                                                                                                    |
|            | であき。<br>アカウント設定(A)-                                                                                                    |
|            | していたいです。<br>していたいでは、<br>していたいでは、<br>していたいでいでいたいでいたいでいでいたいでいたいでいでいたいでいでいたいでいたい |
|            | □ 述目FD4 ユーザー設定(©)…<br>□ 送信済みアイテム オージョン(∩)                                                                                                    |
| ックします。     | <ul> <li>電子メール データファイル RSS フィード   SharePoint リスト インターネット予定表   公開予定表   アドレス帳</li> <li>              新規(N) 発 修復(R) 留変更(A)</li></ul>                                                                                                    |
| の手順は、④になり  | 名前種類                                                                                                    |
| 9 0        | 選択した電子メール アがウントでは、新しい電子メール メッセージを次の場所に配信します:                                                                                                    |
|            | フォルダの変更(F) 個人用フォルダキ受信トレイ<br>データファイル: C¥Users¥Yukari¥AppData¥Local¥Microsoft¥Outlook¥Outlookpst                                                                                                    |
|            | <u>フォルダの変更(F)</u> 個人用フォルダ¥受信トレイ<br>データファイル- C¥Users¥Yukari¥AppData¥Loca№Microsoft¥Outlook¥Outlook pst                                                                                                    |

③ アカウントの設定が開きます。『はい』を選択し、「次へ」ボタンをクリックします。

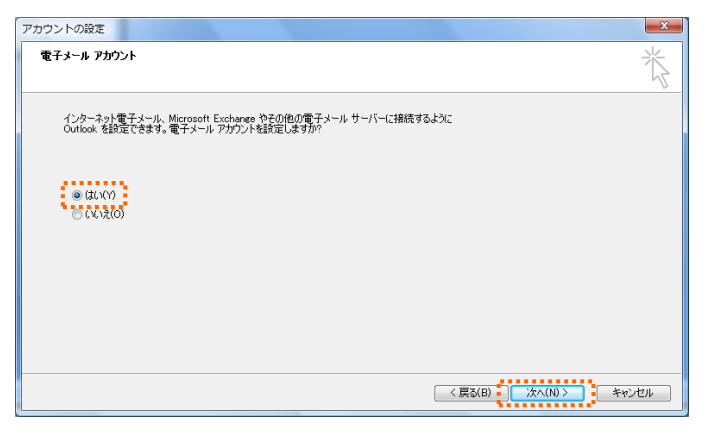

④ 『サーバー設定または追加のサーバーの種類を手動で構成する』を選択し、「次へ」ボタンをクリッ

クします。

| 自動アカウント セットアップ                                                  | Ť                                       |
|-----------------------------------------------------------------|-----------------------------------------|
| 名前(Y): [<br>電子メール アドレス(E): [<br>パスワード(P): [<br>パスワードの確認入力(T): ] | 例 Eiji Yasuda<br>例 eiji@contoso.com<br> |
| ☑ サーバー設定または3回かの*                                                | - パーの通貨換を手動で構成する(M)                     |

⑤ 『インターネット電子メール』を選択し、「次へ」ボタンをクリックします。

| 新しい電子メール アカウントの追加                                                                               | ×                     |
|-------------------------------------------------------------------------------------------------|-----------------------|
| 電子メール サービスの選択                                                                                   | ***                   |
| <ul> <li>         ・・・・・・・・・・・・・・・・・・・・・・・・・・・・・</li></ul>                                       | 透受信を行います。             |
| <ul> <li>Microsoft Exchange(M)<br/>Microsoft Exchange に接続して、電子メール、予定表、連絡先、ファックス</li> </ul>      | え、およびボイス メールにアクセスします。 |
| C その他の<br>以下に表示されている種類のサーバーに接続します。<br>Fax Mail Temport<br>Outlook Mobile Service (デキスト メッセージング) |                       |
|                                                                                                 | < 戻る(B) 次へ(N) > キャンセル |

6 アカ<sup>1</sup>

| ウシル 棒 起た チャレホオ | 新しい電子メール アカウントの追加                                                                                                    | ×                 |  |  |
|----------------|----------------------------------------------------------------------------------------------------|-------------------|--|--|
| ・ノノト消散を入力しまり。  | 12ターネット電子メール設定<br>電子メールプガントを使用するには、以下の項目をすべて設定していたさい。                                                                                                    |                   |  |  |
|                | ユーザー格編     アカウント設定のテスト       名前(い)     ごの画面内に、情報を入りしたら、アカウントのラスト特計う       電子メール アドレス(E)     ごの面面内に、情報を入りしたら、アカウントのテスト       サーバー格編     ごの面面内に、情報を入りしたら、アカウントのテスト       アカウントの経知(A)     POP3       受信メール サーバト-(D)     ごのまたのエイト       送信メール サーバト-(SMTPXO)     ごのまたのテスト       メール サーバト-(SMTPXO)     ごのまたのテスト       アカウント参照(A)     POP3       ブカウント参加(D)     ごのまたのテスト       アカウント参加(D)     ごのまたのテスト       アカウント参加(D)     ごのまたのテスト       アカウント参加(D)     ごのまたのテスト       アカウント参加(D)     ごのまたのテスト       アカウント参加(D)     ごのまたのテスト       アカウント参加(D)     ごのまたのテスト |                   |  |  |
|                | した対応している場合には、チェックボウンをおくにして代替しい(の)                                                                                                    |                   |  |  |
|                |                                                                                                    | 49721             |  |  |
| 名前             | 名前を入力します。ここで入力した名前は、メールの差                                                                                                    | 出人と               |  |  |
|                | して表示されます。                                                                                                    |                   |  |  |
| 電子メールアドレス      | メール管理画面で作成したメールアドレスを入力します。                                                                                                    |                   |  |  |
| アカウントの種類       | POP3                                                                                                    |                   |  |  |
| 受信メールサーバー      | 『POP サーバー』を入力します。                                                                                                    |                   |  |  |
| 送信メールサーバー      | 『SMTP サーバー』を入力します。                                                                                                    |                   |  |  |
| アカウント名         | メール管理画面で作成した <mark>メールアドレスをそのまま入</mark>                                                                                                    | <mark>カ</mark> しま |  |  |
|                | ġ.                                                                                                    |                   |  |  |
|                | 例) test@chiroro.co.jp                                                                                                    |                   |  |  |
| パスワード          | メール管理画面で指定したパスワードを入力します。                                                                                                    |                   |  |  |
|                |                                                                                                    |                   |  |  |

⑦「詳細設定」ボタンをクリックしま す。

| 新しい電子メール アカウントの通                    | 色加                                        |                               | ×    |
|-------------------------------------|-------------------------------------------|-------------------------------|------|
| インターネット電子メール設定<br>電子メール アカウントを使用    | するには、以下の項目をすべて設定し                         | ,てください。                       | ×K-  |
| ユーザー情報                              |                                           | アカウント設定のテスト                   |      |
| 名前(Y):                              | チロロ太郎                                     | この画面内に情報を入力したら、アカウントのテストを行う   |      |
| 電子メール アドレス(E):                      | test@chiroro.co.jp                        | 定のテスト」をクリックします(ネットワークに接続されている |      |
| サーバー情報                              |                                           |                               |      |
| アカウントの種類(A):                        | POP3                                      | アカウント設定のテスト(1)                |      |
| 受信メール サーバー(1):                      | mail.chiroro.co.jp                        |                               |      |
| 送信メール サーバー (SMTP)(O):               | mail.chiroro.co.jp                        |                               |      |
| メール サーバーへのログオン情報                    | 6                                         |                               |      |
| アカウント名(U):                          | test@chiroro.co.jp                        |                               |      |
| パスワード(P):                           | *****                                     |                               |      |
| 182                                 | .ワードを保存する(R)                              |                               |      |
| メール サーバーがセキュリティで<br>に対応している場合には、チェッ | 保護されたパスワード認証 (SPA)<br>ウ ボックスをオンにしてください(Q) | [詳細設定(M)]                     |      |
|                                     |                                           | < 戻る(B) 次へ(N) > キ             | キンセル |

⑧ [送信サーバー]タブをクリックし、「送信サー バーは認証が必要」「受信メールサーバーと同 じ設定を使用する」にチェックを入れ、「OK」ボ タンをクリックします。

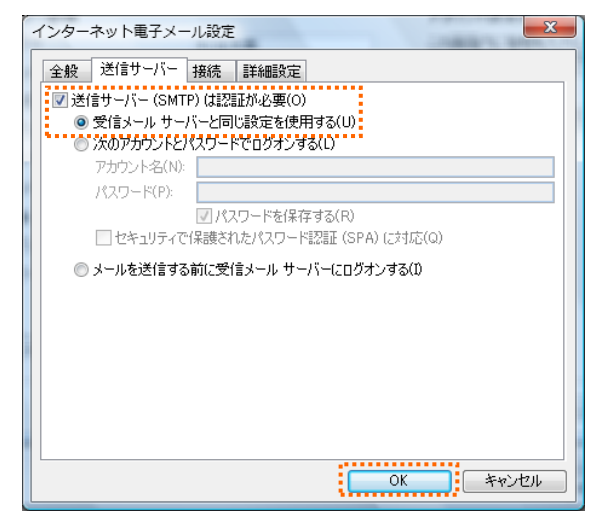

④ インターネット電子メール設定ウィンドウが開きますので、[詳細設定]タブをクリックし、送信メールのサーバーポート番号を変更します。

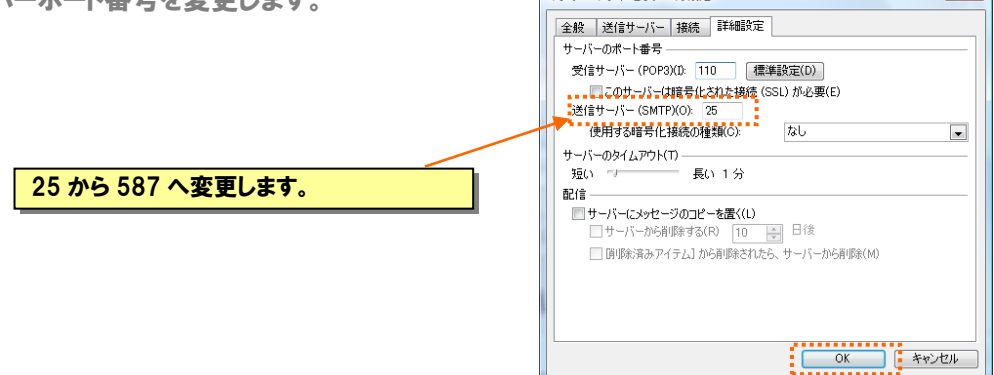

10 元の画面に戻りますので、「次へ」をクリックします。

| 電子メール アカワントを使用                                                                                                    | するには、以下の項目をすべて設定し                                                                                            | (1/22(1)0                                                                                                    |  |
|----------------------------------------------------------------------------------------------------|----------------------------------------------------------------------------------------------------|----------------------------------------------------------------------------------------------------|--|
| ユーザー情報                                                                                                    |                                                                                                    | アカウント設定のテスト                                                                                                    |  |
| 名前(Y):<br>電子メール アドレス(E):<br>サーパー信報<br>アガウントの種類(A):<br>受信メール サーバー(D):<br>送信メール サーバー(SMTP)(D):<br>メール サーバー(SMTP)(D):<br>メール サーバーへのログオン信頼<br>アガウント名(U): | FIDX.BS       test®chirerocojp       POP3       mailchirorocojp       mailchirorocojp       test@chirerocojp | この画面がに、特徴も入りしたら、アガウントのアストを行う<br>となる動したき。スパトを美行さなして グウケンド設<br>定のテスト を切っかします スペトキデイをなして ウケンド設<br>定のテスト を切っかします (ネットワークに、接続されている<br>必要が約9370、<br>アガウント設定のテスト(T) |  |
| パスワード(P):<br>1/1スワード(P):                                                                                                    | **********<br>ワードを保存する(R)                                                                                    |                                                                                                    |  |
| メールサーバーがセキュリティで「<br>に対応している場合には、チェッ                                                                                                    | (保護されたパスワード認証(SPA)<br>クボックスをオンにしてください(Q)                                                                     | 副羊綱語致定(M)                                                                                                    |  |

①「完了」ボタンをクリックして設定終了です。

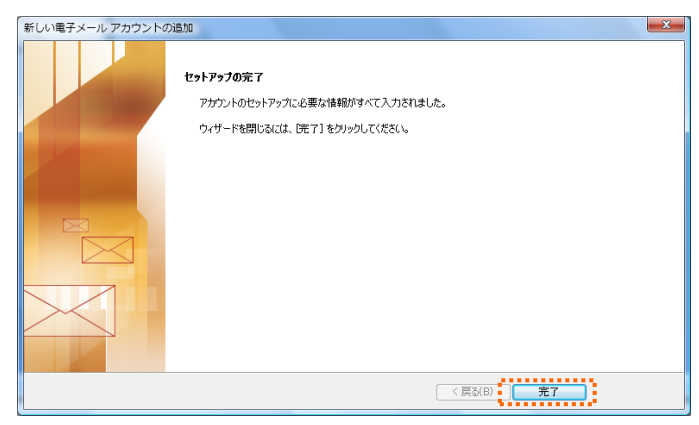

## ■ Outlook 2013 の場合(Windows 用メーラー: Microsoft Office 同梱)

ここでは、Outlook 2003 を用いて説明します。

- ① Outlook 2013 を起動します。
- Outlook をはじめて起動した際には、「Microsoft Outlook2013 へようこそ」の画面が表示されま す。「次へ」ボタンをクリックします。

| Microsoft Outlook 2013 へようこそ                                    |
|-----------------------------------------------------------------|
|                                                                 |
| Outlook 2013 へようこそ                                              |
| Outlook は、電子メール、予定表、連絡先、仕事などの管理に役立つ強力な機能を備えたパ<br>ーソナル アシスタントです。 |
| 使ってみましょう。次のステップでは、電子メール アカウントを追加します。                            |
|                                                                 |
|                                                                 |
|                                                                 |
| < 戻る(B) 次へ(N) > キャンセル                                           |

③ 電子メールアカウントの追加ウィンドウが表示されますので、[電子メールアカウントに接続するように Outlook を設定しますか?]の問いに[はい]をクリックして[次へ]をクリックします。

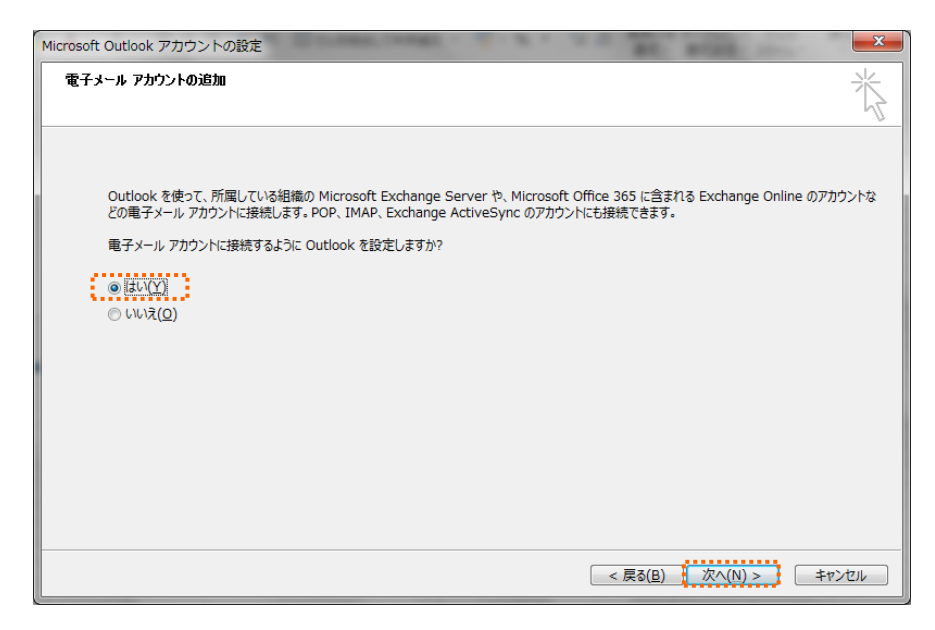

- a. スタートアップ画面が表示されなかった場合は、 メニューバーの[ファイル]をクリックします。
  - ●27 27/ル ち = 27/ル ホーム 送受信 フォルダー 表示 削除済みアイテム - Outlook データファイル 
     マアイト
     高ーム
     送受信
     フォルター
     表示

     ・
     ・
     ・
     ・
     ・
     ・
     ・
     ・
     ・
     ・
     ・
     ・
     ・
     ・
     ・
     ・
     ・
     ・
     ・
     ・
     ・
     ・
     ・
     ・
     ・
     ・
     ・
     ・
     ・
     ・
     ・
     ・
     ・
     ・
     ・
     ・
     ・
     ・
     ・
     ・
     ・
     ・
     ・
     ・
     ・
     ・
     ・
     ・
     ・
     ・
     ・
     ・
     ・
     ・
     ・
     ・
     ・
     ・
     ・
     ・
     ・
     ・
     ・
     ・
     ・
     ・
     ・
     ・
     ・
     ・
     ・
     ・
     ・
     ・
     ・
     ・
     ・
     ・
     ・
     ・
     ・
     ・
     ・
     ・
     ・
     ・
     ・
     ・
     ・
     ・
     ・
     ・
     ・
     ・
     ・
     ・
     ・

     ・
     ・
     te 未該 開封〉 ・・・
     ・・・
     ・・・
     ・・・
     ・・・
     ・・
     ・・
     日付れeco
     ・・ ▲お気に入り 日付 × 日付の新しいアイテム↓ ここに表示するアイテムは見つかりませんでした。 すべて 未読 受信トレイ 送信済みアイテム 削除済みアイテム ▲ Outlook データ ファイル 受信トレイ 文181124 下書き 送信済みアイテム 削除済みアイテム RSS フィード 送信トレイ 検索フォルダー
- b. ファイルメニューの [情報] をクリックして、
   アカウント情報の [アカウントの追加] をクリックします。

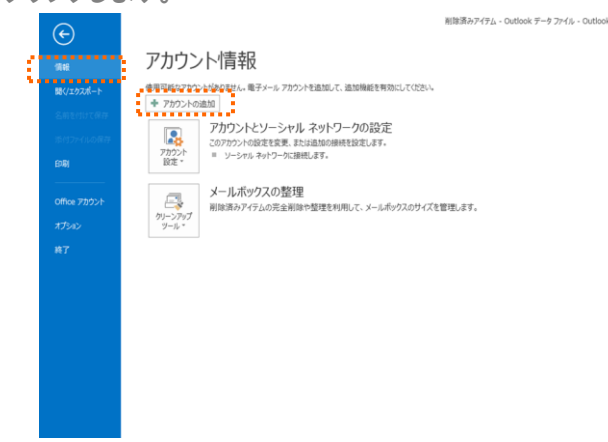

④ [自動アカウントセットアップ]のウィンドウで『自分で電子メールやその他のサービスを使うための 設定をする(手動設定)』を選択し、「次へ」ボタンをクリックします

| ) 電子メール アカウント <u>(A)</u> |                                               |                        |  |
|--------------------------|-----------------------------------------------|------------------------|--|
| 名前( <u>)</u> ):          | 杉元<br>例: Elji Yasuda                          |                        |  |
| 電子メール アドレス(E):           | sugimoto@chiroro.co.jp<br>例: eiji@contoso.com |                        |  |
| バスワード( <u>P</u> ):       | *****                                         |                        |  |
| パスワードの確認入力(工):           | ******                                        |                        |  |
|                          | インターネット サービス ノロハイターから起供                       | BRUDIKU – PEKJU (VEEN: |  |

⑤ [サービスの選択] ウィンドウにて『POP または IMAP (P) 』を選択し、「次へ」ボタンをクリックします

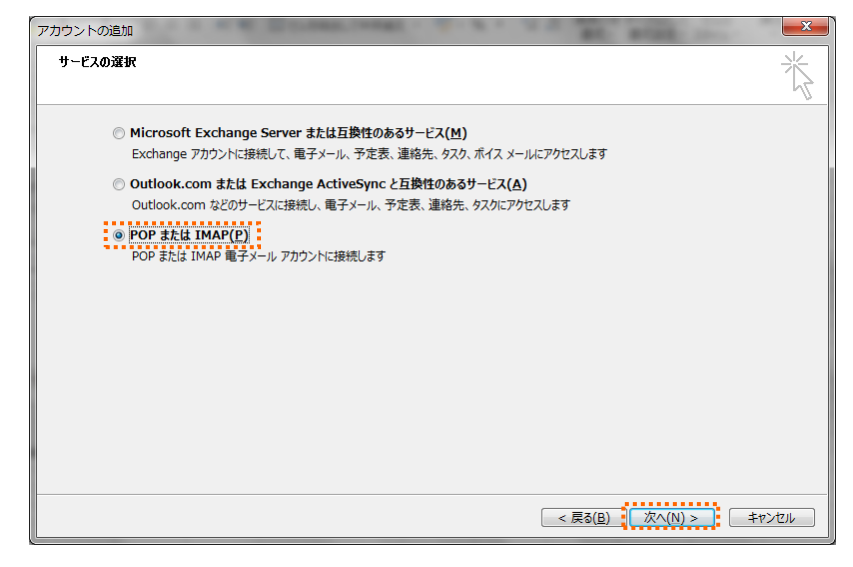

⑥ アカウント情報を入力します。

| ユーザー情報                         |                       | アカウント設定のテスト                                                |
|--------------------------------|-----------------------|------------------------------------------------------------|
| 名前(Y):                         |                       | アカウントをテストして、入力内容が正しいかどうかを確認することをお着                         |
| 電子メール アドレス( <u>E</u> ):        |                       | 06.94                                                      |
| サーバー情報                         |                       | アカウント設定のテスト(工)                                             |
| アカウントの種類( <u>A</u> ):          | POP3                  | □「欠」なりたり、たつから、たい空を自動的にニフトオス                                |
| 受信メール サーバー(I):                 |                       | <ul> <li>[八八] をグリックしたちアカウンド設定を自動的にナスドする<br/>(S)</li> </ul> |
| 送信メール サーバー (SMTP)( <u>O</u> ): |                       | 新しいメッセージの配信先:                                              |
| メール サーバーへのログオン情報               |                       | ◎ 新しい Outlook データ ファイル( <u>W</u> )                         |
| アカウント名(U):                     |                       | ○ 既存の Outlook データ ファイル(X)                                  |
| パスワード( <u>P</u> ):             |                       | 参照( <u>S</u> )                                             |
| ☑ パスワ                          | ードを保存する( <u>R</u> )   |                                                            |
| □ メール サーバーがセキュルティで保護           | #さわたパフロード認証 (SPA)に対応し |                                                            |

| 名前        | 名前を入力します。ここで入力した名前は、メールの差出人として表    |  |  |
|-----------|------------------------------------|--|--|
|           | 示されます。                             |  |  |
| 電子メールアドレス | 『アカウント(メールアカウント情報についてご参照)』を入力します。』 |  |  |
| アカウントの種類  | POP3                               |  |  |
| 受信メールサーバー | 『POP サーバー』を入力します。                  |  |  |
| 送信メールサーバー | 『SMTP サーバー』を入力します。                 |  |  |
| アカウント名    | メール管理画面で作成したメールアドレスをそのまま入力します。     |  |  |
|           | 『アカウント(メールアカウント情報参照)』を入力します。       |  |  |
| パスワード     | 『パスワード(メールアカウント情報参照)』を入力します。       |  |  |

⑦ [詳細設定]をクリックします。

| ユーザー <mark>情報</mark>                     |                                        | アカウント設定のテスト                           |
|------------------------------------------|----------------------------------------|---------------------------------------|
| 名前(Y):                                   | チロロ太郎                                  | アカウントをテストして、入力内容が正しいかどうかを確認することをお勧    |
| 電子メール アドレス(E):                           | test@chiroro.co.jp                     | 0890                                  |
| サーバー情報                                   |                                        | アカウント設定のテスト(T)                        |
| アカウントの種類(A):                             | POP3 👻                                 |                                       |
| 受信メール サーバー(I):                           | mail.chiroro.co.jp                     | 【パヘ】 をクリックしたらアカウント設定を目動的にテストする<br>(S) |
| 送信メール サーバー (SMTP)(O):                    | mail.chiroro.co.jp                     |                                       |
| メール サーバーへのログオン情報                         |                                        |                                       |
| アカウント名(U):                               | test@chiroro.co.jp                     |                                       |
| パスワード(P):                                | ******                                 |                                       |
| ☑ パス5                                    | レードを保存する(R)                            |                                       |
| メール サーバーがセキュリティで保護<br>ている場合には、チェック ボックスを | 僕されたパスワード認証 (SPA) に対応し<br>オンにしてください(Q) | 詳細設定(M)                               |
|                                          |                                        | < 戻る(B) 次へ(N) > キャンセル                 |

⑧ インターネット電子メール設定ウィンドウが開きますので、[送信サーバー]タブをクリックし、「送信 サーバーは認証が必要」「受信メールサーバーと同じ設定を使用する」にチェックを入れ、「OK」ボ タンをクリックします。

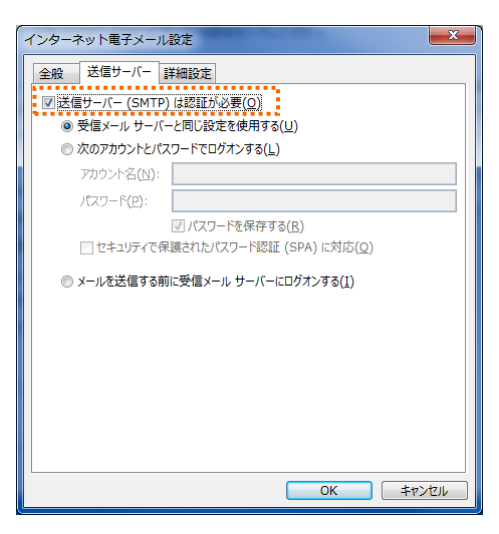

⑨ [詳細設定]タブをクリックし、送信メールのサーバーポート番号を[587]へ変更して[OK]をクリックします。

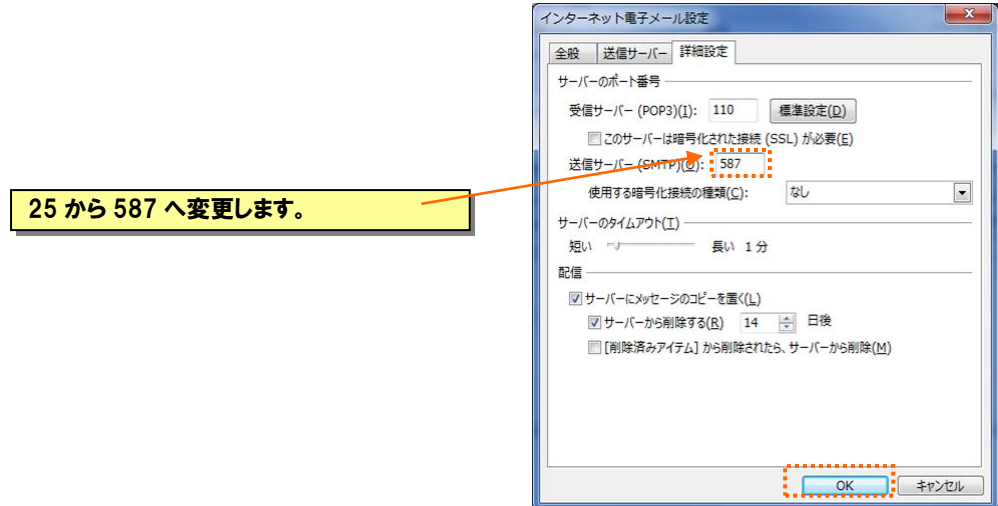

10 元の画面に戻りますので、[次へ]をクリックします。

| ユーザー情報                             |                      | アカウント設定のテスト                         |
|------------------------------------|----------------------|-------------------------------------|
| 名前(Y):                             | チロロ太郎                | アカウントをテストして、入力内容が正しいかどうかを確認することをお勧め |
| 電子メール アドレス(E):                     | test@chiroro.co.jp   | 049.                                |
| サーバー情報                             |                      | アカウント設定のテスト(T)                      |
| アカウントの種類(A):                       | POP3 👻               |                                     |
| 受信メール サーバー(I):                     | mail.chiroro.co.jp   | <ul> <li></li></ul>                 |
| 送信メール サーバー <mark>(</mark> SMTP)(O) | : mail.chiroro.co.jp |                                     |
| メール サーバーへのログオン情報                   |                      |                                     |
| アカウント名(U):                         | test@chiroro.co.jp   |                                     |
| パスワード(P):                          | *******              |                                     |
| V.                                 | スワードを保存する(R)         |                                     |
|                                    |                      |                                     |

① 自動で設定したアカウントのテストを行いますのですべて完了となれば [閉じる] をクリックします。

| テスト アカウント設定                                     |          |                         |
|-------------------------------------------------|----------|-------------------------|
| すべてのテストが完了しました。【閉じる】をクリックして続                    | 行してください。 | 中止(S)<br>閉じる( <u>C)</u> |
| 920 IJ-<br>920                                  | 状況       |                         |
| ✓ 受信メール サーハー (POP3) へのロウオン<br>テスト電子メール メッセージの送信 | 元」<br>完了 |                         |
|                                                 |          |                         |

12 「完了」ボタンをクリックして設定終了です。

| 下の通知                           |                            |
|--------------------------------|----------------------------|
| すべて完了しました                      |                            |
| アカウントのセットアップに必要な情報がすべて入力されました。 |                            |
|                                |                            |
|                                |                            |
|                                |                            |
|                                |                            |
|                                |                            |
|                                |                            |
|                                | 別のアカウントの追加(A)              |
|                                |                            |
|                                | < 戻る( <u>B</u> ) <b>完了</b> |

## ■ Windows Live メール の場合(Windows7 用メーラー)

[スタート] メニューに、[Windows Live メール] のアイコンがある場合は、からお読みください。

[スタート] メニューに、[Windows Live] のアイコンがある場

合は、クリックして、⑥からお読みください。

[スタート] メニューに、[はじめに] のアイコンしかない場合 は、①からお読みください。

|                  | <u>&gt;</u> ₹<br>•       |
|------------------|--------------------------|
| すべてのプログラム        |                          |
| Dindows Live メール | ヘルプとサポート                 |
| Windows Live     | 既定のプログラム                 |
| 📄 (‡ပီစ)င        | コントロール バネル<br>デバイスとプリンター |

# ◇ インストール

1 [スタート] メニューから [はじめに] をクリックします。

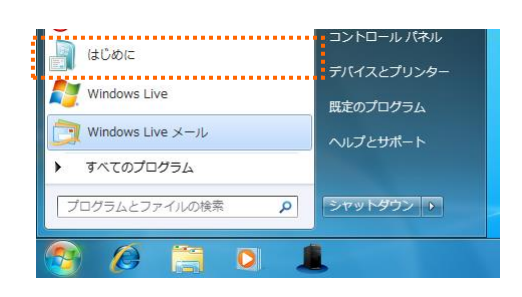

② [Windows Live おすす めパック ダウンロード] をクリックします。

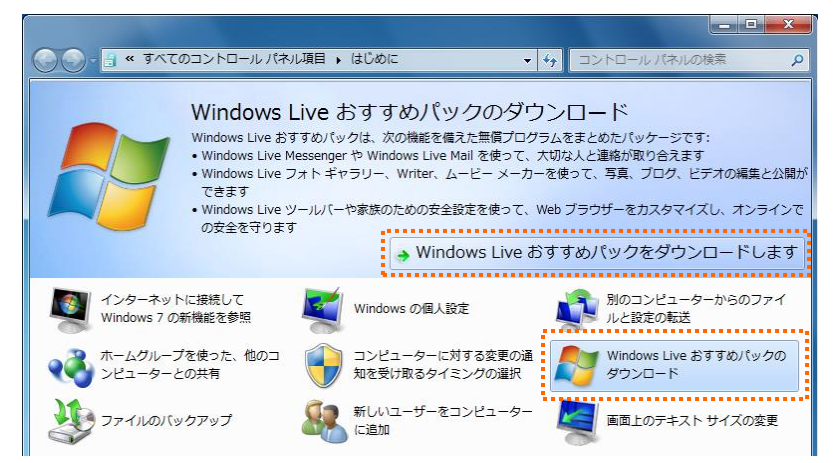

③ 「ダウンロード」画面が表示されますので、「ダウンロード」をクリックします。

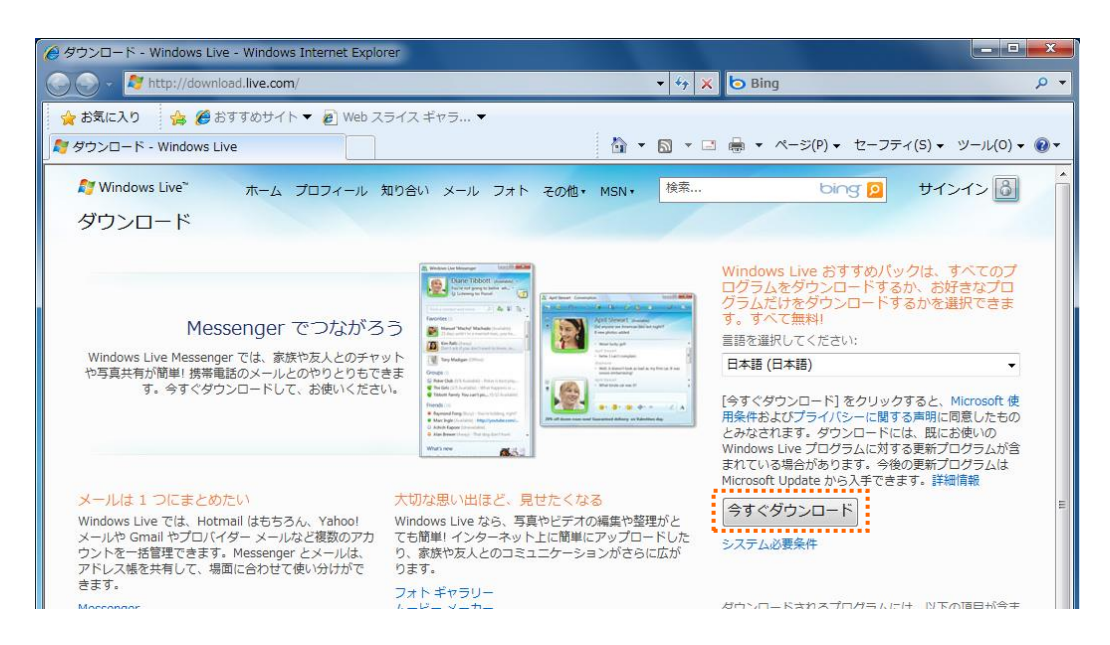

④ 保存するかどうかを聞かれますので、任意の場所に保存します。

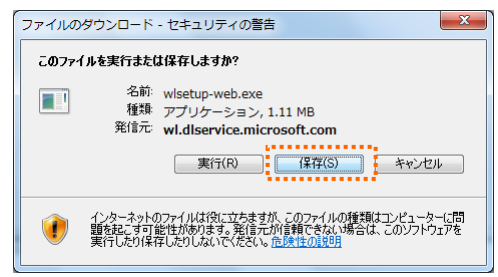

⑤ 保存した"wlsetup-web.exe"をダブルクリックします。

|            |               |          |                          |           |              | × |
|------------|---------------|----------|--------------------------|-----------|--------------|---|
| win7-te    | st 🕨 ダウンロード   |          | <b>▼</b> \$ <sub>7</sub> | ダウンロードの検索 |              | Q |
| 整理 ▼ 💼 開<  | 共有 🔻 書き込む     | 新しいフォルダー |                          | Į         | = <b>-</b> 🔳 | • |
| ⊿☆ お気に入り   | 名前            | Â        | 更新日時                     | 種類        | サイズ          |   |
| 🚺 ダウンロード   | 🍇 wlsetup-web |          | 2010/03/05 19:42         | アプリケーション  | 1,146 KB     |   |
| 📃 デスクトップ   |               | ī        |                          |           |              |   |
| 🗓 最近表示した場所 |               |          |                          |           |              |   |

⑥ 「サービス利用規約」画面が表示されますので、確認の上、[同意する]をクリックします。

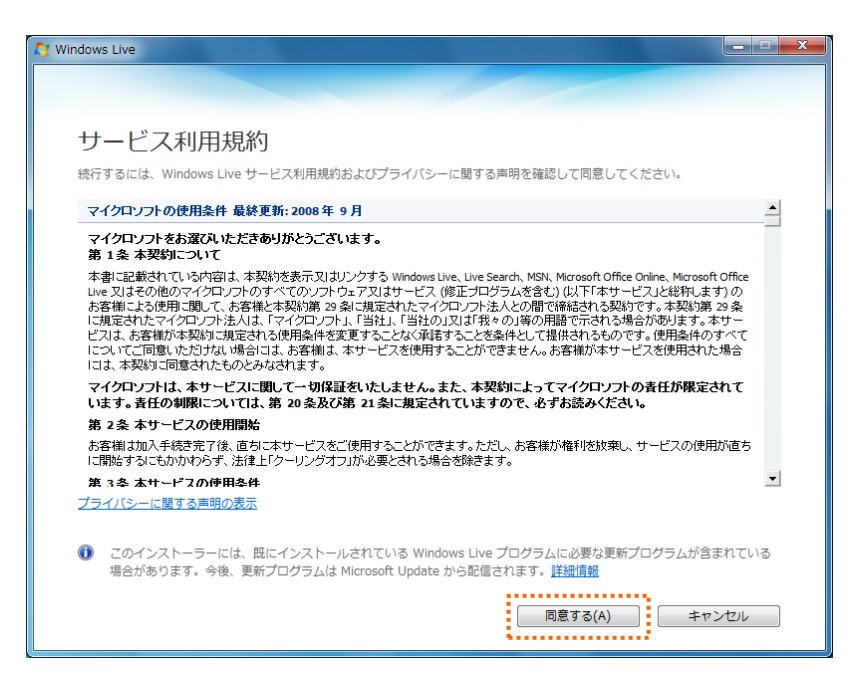

⑦「インストール製品を選択してください」画面が表示されますので、[メール]にチェックを入れ、[インストール]ボタンをクリックします。

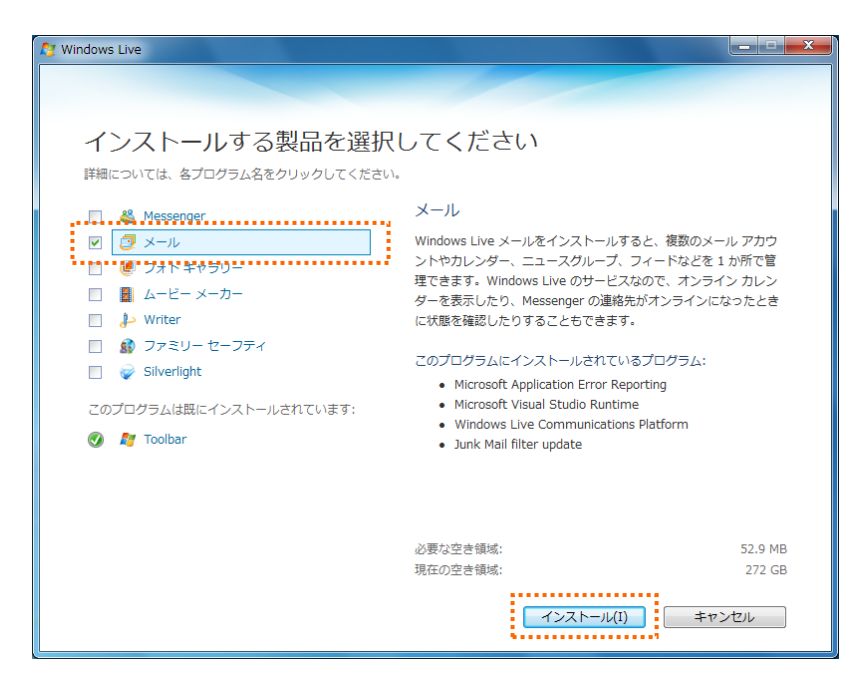

⑧ インストールの途中で「もう少しで完了です」画面が表示されますので、全てのチェックを外して、
 [続行]をクリックします。

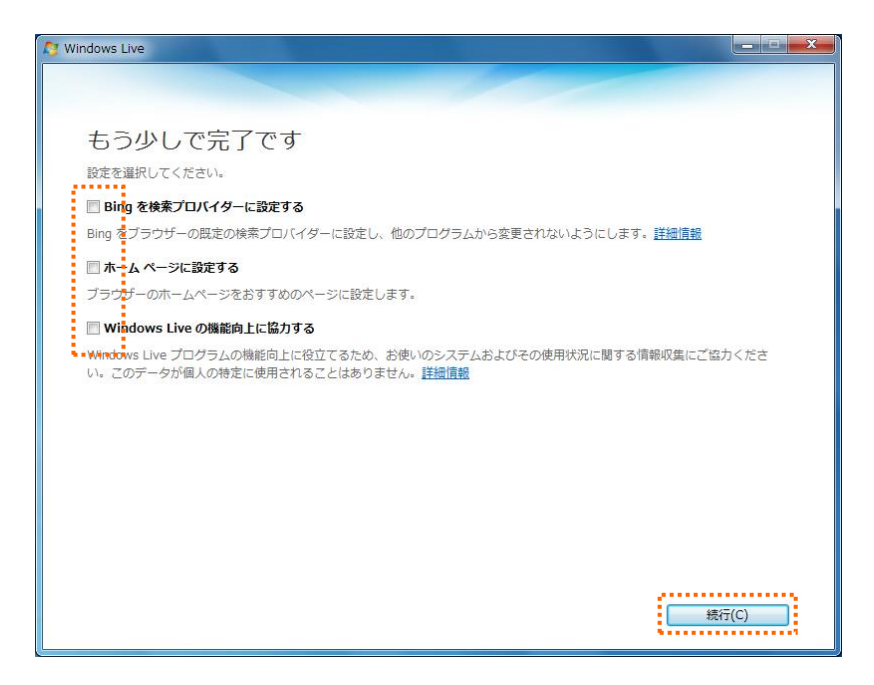

⑨ インストールが完了すると「Windows Live へようこそ!」画面が表示されますので、[閉じる]をクリックします。

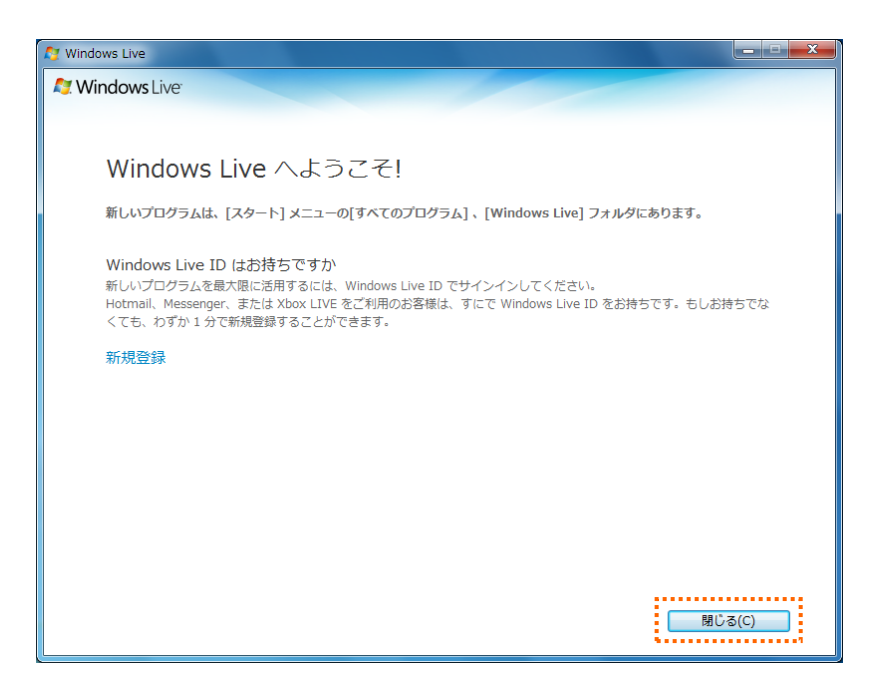

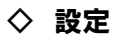

Windows Live メールを起動します。

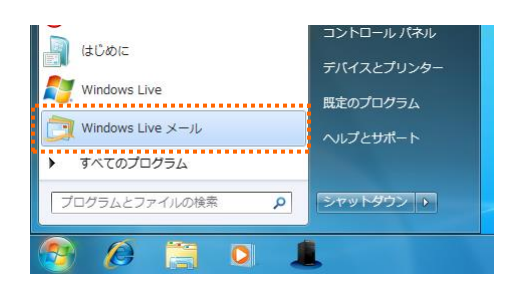

② メニューバー [ツール] から [アカウント] を選択します。

| 🧟 クイック ビュー - W                  | 'indows Live メール                |                                         |               |                                                                                                    |
|---------------------------------|---------------------------------|-----------------------------------------|---------------|----------------------------------------------------------------------------------------------------|
| ファイル( <u>E</u> ) 編集( <u>E</u> ) | 表示( <u>V</u> ) 移動( <u>G)</u> ツ・ | ール(工) アクション( <u>A</u> ) ヘルプ( <u>H</u> ) |               |                                                                                                    |
| 新規作成 - 同期                       | 月 ▼ 検索                          | すべての電子メール アカウントの同期(A)<br>すべて同期(E)       | F5<br>Ctrl+F5 | ✓・ 電・ Ø・ サインイン                                                                                                    |
| クイック ビュー                        | 4                               | メッセージ ルール(R)                            | •             |                                                                                                    |
| 未開封のメール<br>メンバーからの未開            | 封                               | ニュースグループの管理(W)<br>フィードの管理(F)            | Ctrl+W        |                                                                                                    |
| 未開封のフィート 送信トレイ                  |                                 | アカウント(C)<br>セキュリティのオブション(T)<br>オブション(0) |               |                                                                                                    |
| 無料・大容量 Hotma                    | il 作成                           | //////////////////////////////////////  |               |                                                                                                    |
| Hint<br>メニューバーが表示<br>表示]を選択すると  | 示されていな(<br>:表示されます              | い場合は、[メニューバ<br>け。                       | - <i>の</i>    | ・     ・     ・     ・     ・     ・     ・     ・     ・     ・     ・     ・     ・     ・     ・     ・     ・     ・     ・     ・     ・     ・     ・     ・     ・     ・     ・     ・     ・     ・     ・     ・     ・     ・     ・     ・     ・     ・     ・     ・     ・     ・     ・     ・     ・     ・     ・     ・     ・     ・     ・     ・     ・     ・     ・     ・     ・     ・     ・     ・     ・     ・     ・     ・     ・     ・     ・     ・     ・     ・     ・     ・     ・     ・     ・     ・     ・     ・     ・     ・     ・     ・     ・     ・     ・     ・     ・     ・     ・     ・     ・     ・     ・     ・     ・     ・     ・     ・     ・     ・     ・     ・     ・     ・     ・     ・     ・     ・     ・     ・     ・     ・     ・     ・     ・     ・     ・     ・     ・     ・     ・     ・     ・     ・     ・     ・     ・     ・     ・     ・     ・     ・     ・     ・     ・     ・     ・     ・     ・     ・     ・     ・     ・     ・     ・     ・     ・     ・     ・     ・     ・     ・     ・     ・     ・     ・     ・     ・     ・     ・     ・     ・     ・     ・     ・     ・     ・     ・     ・     ・     ・     ・     ・     ・     ・     ・     ・     ・     ・     ・     ・     ・     ・     ・     ・     ・     ・     ・     ・     ・     ・     ・     ・     ・     ・     ・     ・     ・     ・     ・     ・     ・     ・     ・     ・     ・     ・     ・     ・     ・     ・     ・     ・     ・     ・     ・     ・     ・     ・     ・     ・     ・     ・     ・     ・     ・     ・     ・     ・     ・     ・     ・     ・     ・     ・     ・     ・      ・     ・     ・     ・     ・     ・     ・     ・     ・     ・     ・     ・     ・     ・     ・     ・     ・     ・     ・     ・     ・     ・     ・     ・     ・     ・     ・     ・     ・     ・     ・     ・     ・     ・     ・     ・     ・     ・     ・     ・     ・     ・     ・     ・     ・     ・     ・     ・     ・     ・     ・     ・     ・     ・     ・     ・     ・     ・     ・     ・     ・     ・     ・     ・     ・     ・     ・     ・     ・     ・     ・     ・     ・     ・     ・     ・     ・     ・     ・     ・     ・     ・     ・     ・     ・     ・     ・     ・     ・     ・     ・     ・     ・     ・     ・     ・     ・     ・     ・     ・     ・     ・     ・ |

③ インターネットアカウントが開きますので、「追加」ボタンをクリックします。

| アカウント                                                                                                    | X                                                                                      |
|----------------------------------------------------------------------------------------------------|----------------------------------------------------------------------------------------|
| アカウント<br>電子ネットアカウントやニュースグループを新しく登録するには、DB加Iをクリックします。適加し<br>学編集、TOTA・ト 育勝するには、対象をクリックしてから、希望の動作をクリックします。<br>ニュース<br>マイクロソフトコミュニティ(既定のアカ<br>ディレクトリ サービス | たアカウントやニュースグルー<br>注意加(A)_<br>育部条(R)<br>プロパティ(P)<br>限定道能定(D)<br>インボート(D)_<br>江汐スポート(E)_ |
|                                                                                                    | 閉じる                                                                                    |

④ 「アカウントの追加」画面が表示されますので、「電子メールアカウント」を選択し、「次へ」ボタンを クリックします。

| アカウントの追加                               | ×           |
|----------------------------------------|-------------|
| アカウントの種類の選択<br>注意かずるアカウントの種類を選択してください。 |             |
| 電子メール アカウント                            |             |
| ディレクトリ サービス アカウント                      |             |
| アカウントのセットアップに必要な情報の表示                  |             |
|                                        | 次へ(N) キャンセル |

⑤「電子メールアカウントを追加する」画面が表示されますので、先ほど作成した電子メールアドレスとパスワード、表示名を入力します。また、『電子メールアカウントのサーバー設定を手動で構成する』にチェック 図を入れます

|                                            | <u>- ×</u><br>追加する                                |  |  |  |
|--------------------------------------------|---------------------------------------------------|--|--|--|
| 電子メール アカウンド情報                              | 撮を以下に入力してください。                                    |  |  |  |
| 電子メール アドレス( <u>E</u> ): test@chiroro.co.jp |                                                   |  |  |  |
|                                            | 例: example555@hotmail.com <u>無料·大容量 Hotmail作成</u> |  |  |  |
| パスワード( <u>P</u> ):                         | •••••                                             |  |  |  |
|                                            | ✓ パスワードを保存する(B)                                   |  |  |  |
| このアカウントから送信され                              | 1たメールに差出人として表示する名前を入力してください( <u>H</u> )           |  |  |  |
| 表示名(D):                                    | チロロ太郎                                             |  |  |  |
|                                            | 例: Taro Chofu                                     |  |  |  |
| ☑ 電子メール アカウントのサーバー設定を手動で構成する(Ω)            |                                                   |  |  |  |
|                                            | 次へ(N) キャンセル                                       |  |  |  |

⑥「電子メールアカウントを追加する」画面が表示されますので、【アカウント設定完了のお知らせ】 に記載されている受信サーバーおよび送信サーバーを入力します。また、『ログインに使用する認 証』を「認証済み POP(APOP)」に変更します。『送信サーバーは認証が必要』にチェックを入れま す。

| 電子メール サーバーの情報について<br>受信サーバー情報<br>受信メール サーバーの種類(M) POP3 ▼                                                                    |
|----------------------------------------------------------------------------------------------------|
| 受信サーバー(I): mail.chiroro.co.jp ポート(P): 110                                                                                   |
| ■このサーバンはたキュリティで保護された接続(SSL)が必要()<br>ログインに使用する記録(U) [23証済み POP (APOP)<br>ログイン ID (電子・メール アドレスと異なる場合)(L).<br>test@chiroroco.p |
| 送信サーバー情報                                                                                                    |
| 送信サーバー(O): mailchiroro.co.jp ポード(R): 25<br>                                                                                 |

| 受信サーバー       | 『POP サーバー』を入力します。  |
|--------------|--------------------|
| ログインに使用する認証  | 認証済み POP(APOP)     |
| ログイン ID      | メールアドレスをそのまま入力します。 |
| 送信サーバー       | 『SMTP サーバー』を入力します。 |
| 送信サーバーは認証が必要 | チェック 🗹 を入れます。      |

⑦ 完了画面が表示されますので、[完了]をクリックします。

| 6 | ■子メール アカウントを追加する              |  |
|---|-------------------------------|--|
|   | アカウントのセットアップに必要な情報の入力が完了しました。 |  |
|   |                               |  |
|   |                               |  |
|   |                               |  |
|   |                               |  |
|   | 売了(F) キャンセル                   |  |

- ⑧ 再度、メニューバー [ツール] から [アカウント] を選択します。
- ⑨ 先ほど作成したアカウントを選択肢、[プロパティ]をクリックします。

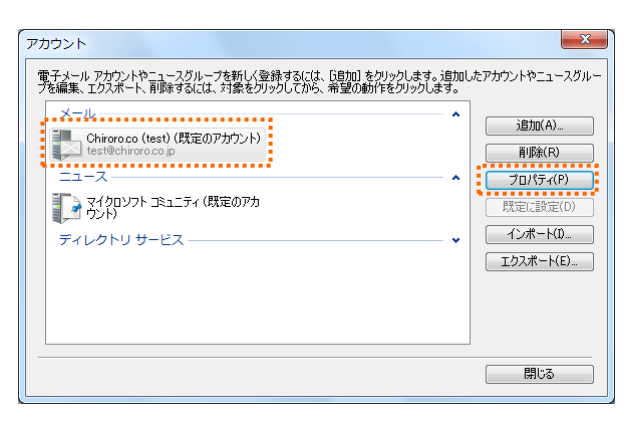

10 [詳細設定]タブをクリックし、送信メールのサーバーポート番号を変更します。

|                   | Thiroro.co (test) プロパティ                                              |
|-------------------|----------------------------------------------------------------------|
|                   | 全般 サーバー 接続 セキュリティ 詳細設定                                               |
|                   | 送信シール (SMTP)(O): 587 既定値を使用(U)<br>このサーバーはセキュリティで保護された接続 (SSL) が必要(0) |
|                   | 受信メール (POP3)(D: 110<br>このサーバー(オヤキュリティで(保護された接続 (SSL) が必要(C)          |
| 25 から 587 へ変更します。 | サーバーのタイムアウト(T)<br>短い 一〇 長い 1分                                        |
|                   | 送信ジが大きい場合は分割する(B) 60 💮 KB                                            |
|                   | 記信 サーバーにメッセージのコピーを置く(L)                                              |
|                   | □ サーバーから削除する(R) 5 🔄 日後<br>☑ だみ箱1を空にしたら、サーバーから削除(M)                   |
|                   | OK         キャンセル         適用(A)                                       |

① 「プロパティ」画面が開きますので、[詳細設定] タブをクリックし、『サーバーにメッセージのコピーを 置く』のチェックを外し、[OK] をクリックして設定終了です。

| Thiroro.co (test) プロパティ               |  |  |  |  |
|---------------------------------------|--|--|--|--|
| 全般 サーバー 接続 セキュリティ 詳細設定                |  |  |  |  |
| サーバーのボート番号                            |  |  |  |  |
| 送信メール (SMTP)(O): 25 既定値を使用(U)         |  |  |  |  |
| このサーバーはセキュリティで保護された接続 (SSL) が必要(Q)    |  |  |  |  |
| 受信メール (POP3)(I): 110                  |  |  |  |  |
| □ このサーバーはセキュリティで保護された接続 (SSL) が必要(C)  |  |  |  |  |
| サーバーのタイムアウト(T)                        |  |  |  |  |
| 短い 一〇 長い 1分                           |  |  |  |  |
| 送信                                    |  |  |  |  |
| 🔲 次のサイズよりメッセージが大きい場合は分割する(B) 🛛 🔂 🕞 KB |  |  |  |  |
|                                       |  |  |  |  |
| □ サーバーにメッセージのコピーを置く(L)                |  |  |  |  |
| **** サーバーから削除する(R) 5 🚔 日後             |  |  |  |  |
| ☑ ごみ箱]を空にしたら、サーバーから削除(M)              |  |  |  |  |
|                                       |  |  |  |  |
| OK キャンセル 適用(A)                        |  |  |  |  |
|                                       |  |  |  |  |

I Tips

受信・送信済み・下書き・ごみ箱トレイの中のメールは、アカウント設定を削除しますと同時に削除 されます。誤って全メールを削除しないためにも、保存フォルダに保存することをお奨めします。 保存フォルダは、メニューバーの [表示] – [レイアウト]、または、コマンドバーの [レイアウト] を選択 し、『保存フォルダを表示』にチェックを入れると表示されます。

| ファイル(F) 編集(E)    | 表示(V) <mark>移</mark> 動(G) ツー | -ル(T) アクション(A) ヘルプ(H)                                                                                                    |                                                                                 |                       |
|------------------|------------------------------|----------------------------------------------------------------------------------------------------|---------------------------------------------------------------------------------|-----------------------|
| 新規作成 ▼ 返信        | 表示/非表示(O)<br>並べ替え(B)         | * 迷惑メ-                                                                                                    | /~ 🕞 · @~                                                                       | サインイン                 |
| ▲ クイック ビュー       | 表示項目(D)                      |                                                                                                    | レイアワ                                                                            | ∩(L)                  |
| 未開封のメール          | 会話別に表示(V)                    |                                                                                                    | オプション                                                                           | ン(0)<br>= < のオプション(5) |
| メンバーからの未開        | レイアウト(L)                     |                                                                                                    | 0+10                                                                            | ディのオブション(F)           |
| 未開封のフィード         | ブロックされている                    | 画像(K) F9                                                                                                    | いません ツールバ                                                                       | (一の変更(C)<br>バーの非素素(M) |
| Mx1.kct.ne (kocc | HIML 形式のメッセ                  | -S(H) Alt+Shift+H                                                                                                    |                                                                                 | 7( 0)9F3273(19)       |
| 受信トレイ            | <b>文字のサイズ(H)</b><br>エンコード(C) | ►<br>}                                                                                                    |                                                                                 |                       |
| 「昔こ              | 前または次のメッセ                    | -≈7(P)                                                                                                    |                                                                                 |                       |
| 米惑メール            | フォルダーに移動(T)                  | ) Ctrl+Y                                                                                                    |                                                                                 |                       |
| ごみ箱              | 会話を展開する(X)                   |                                                                                                    |                                                                                 |                       |
| 送信トレイ            | 会話を閉じる(A)                    |                                                                                                    |                                                                                 |                       |
| 無料・大容量 Hotmail   | ツール バーの変更(Z                  | z)                                                                                                    |                                                                                 |                       |
|                  |                              | プレビュー ウィンド     メッセージー覧(M)     フォルダー ウィンド     フォルダー ウィンド     フォルダー ウィンド     フォルダー ウィンド     マカルターを表示     ダ クィック ビューを表示     メッセージ ヘッダー | やウ (メール)(R) や (メール)(R) や (オール)(R) や (オール)(R) ********************************** |                       |
|                  |                              |                                                                                                    | OK キャンセル 適用(A)                                                                  |                       |

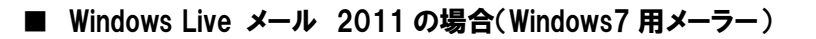

① Windows Live メール 2011 を起動します。

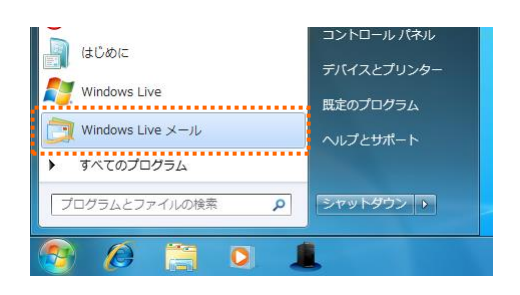

2 メニューバーから [アカウント] タブをクリックします。

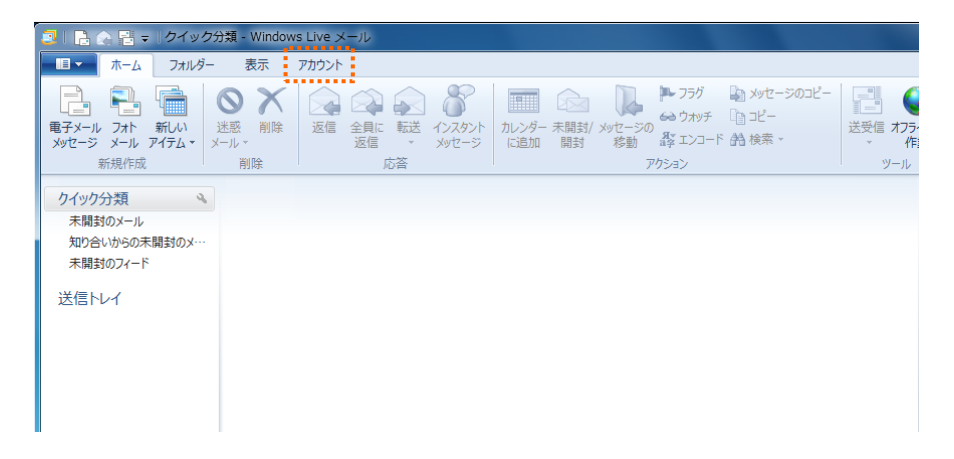

③ [電子メール]をクリックします。

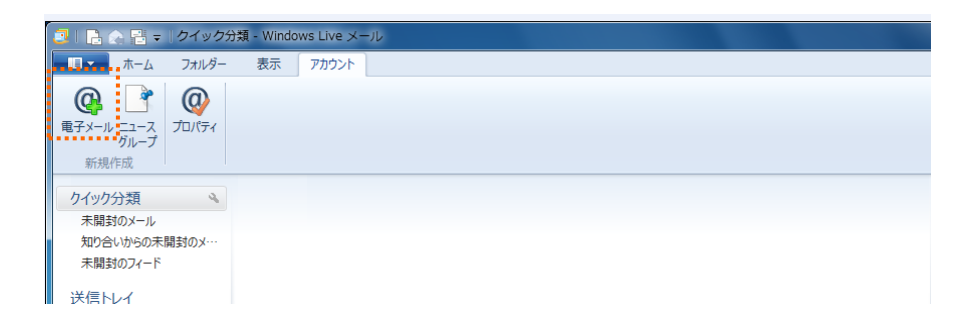

 ④「自分の電子メールアカウントを追加する」画面が表示されます。各項目を入力し、[次へ] ボタン をクリックします。

| 孠 Windows Live メール                                                  |                                       |
|---------------------------------------------------------------------|---------------------------------------|
|                                                                     |                                       |
|                                                                     |                                       |
| 自分の電子メール アカウ<br>Windows Live ID をお持ちの場合はここでサ<br>Windows Live にサインイン | ントを追加する<br>インインしてせきい。                 |
| 電子メール アドレス:                                                         | Windows Live メール ではほとんどの電子メール アカウントをお |
| test@chiroro.co.jp                                                  | 使いになれより。たとえば                          |
| 新しくメール アドレスを作成する方はこちら                                               | Hotmail<br>Gmail                      |
| パスワード:                                                              | などが利用可能です。                            |
| •••••                                                               |                                       |
| ✓ パスワードを保存する( <u>B</u> )                                            |                                       |
| 表示名:                                                                |                                       |
| チロロ太郎                                                               |                                       |
| ✓ 手動でサーバー設定を構成する( <u>C</u> )                                        |                                       |
|                                                                     | (キャンセル) 次へ                            |

| 電子メールアドレス | メール管理画面で作成したメールアドレスを入力します。    |  |
|-----------|-------------------------------|--|
| パスワード     | メール管理画面で指定したパスワードを入力します。      |  |
|           | 『パスワードを保存する』にチェックを入れます。       |  |
| 表示名       | ここで入力した表示名は、メールの差出人として表示されます。 |  |
| 手動でサーバー   | 『手動でサーバー設定を構成する』にチェックを入れます。   |  |

⑤「電子メールアカウントを追加する」画面が表示されますので、【アカウント設定完了のお知らせ】 に記載されている受信サーバーおよび送信サーバーを入力します。また、『認証が必要』にチェック を入れます。

| サーハー設定を構成<br>電子メールサーバーの設定がわからない場                                                                                             | 合は、ISP また                      | はネットワーク管理者に連絡してください。 |              |
|----------------------------------------------------------------------------------------------------|--------------------------------|----------------------|--------------|
| 受信サーバー情報                                                                                                    |                                | 送信サーバー情報             |              |
| サーバーの種類:                                                                                                    |                                | サーバーのアドレス:           | ポート          |
| POP                                                                                                    | •                              | mail.chiroro.co.jp   | 587          |
| サーバーのアドレス:<br>mail.chiroro.co.jp<br>□ セキュリティで保護された接続 (SSL) か<br>次を使用して認証する:<br>クリア テキスト<br>ログオン ユーザー名:<br>test@chiroro.co.jp | ポート:<br>110<br>が必要( <u>R</u> ) |                      | ( <u>1</u> ) |

| 受信サーバー情報:サーバーのアドレス | 『POP サーバー』を入力します。  |
|--------------------|--------------------|
| ログオンユーザー名          | メールアドレスをそのまま入力します。 |
| 送信サーバー情報:サーバーのアドレス | 『SMTP サーバー』を入力します。 |
| ポート                | 『587』と入力します。       |
| 認証が必要              | チェック 🗹 を入れます。      |

6 完了画面が表示されますので、[完了]をクリックします。

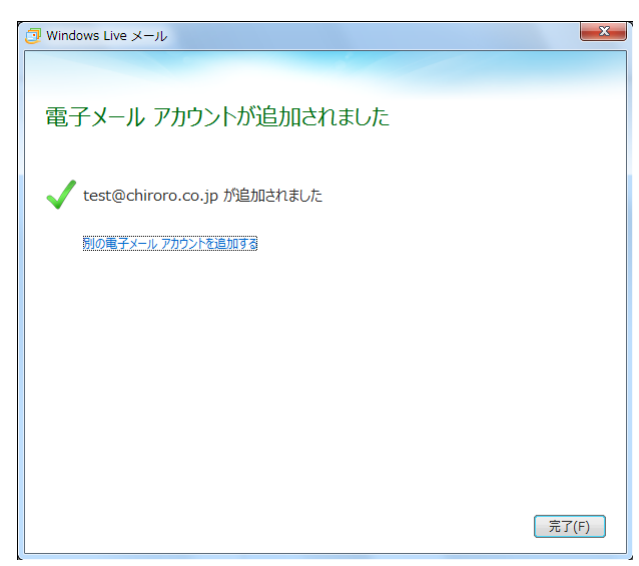

⑦ 先ほど作成したアカウント上で右クリックをします。[プロパティ]を選択します。

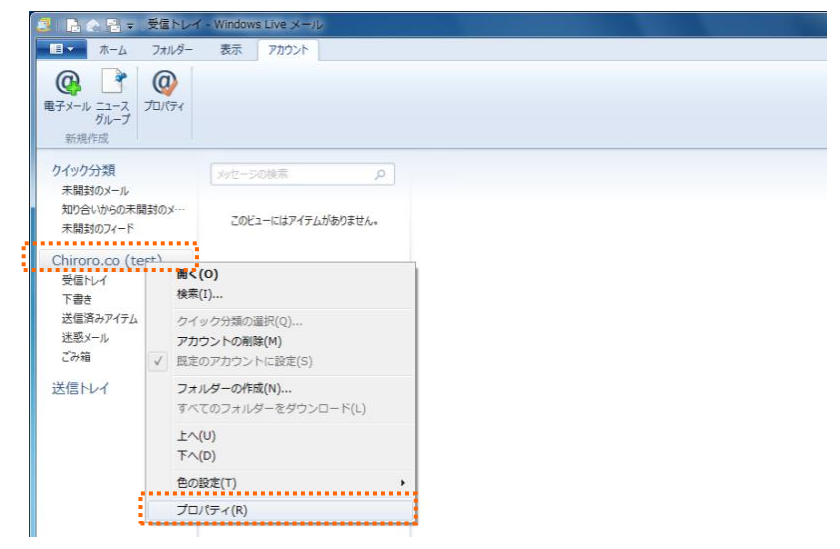

⑧ [サーバー] タブをクリックします。[設定] をクリックします。

|                     | Thiroro.co (test) プロパティ |                        |
|---------------------|-------------------------|------------------------|
|                     | 全般 サーバー セキュリ            | 行 詳細設定                 |
|                     | サーバー情報 ――               |                        |
|                     | 受信メール サーバーの             | 重類(M) POP3             |
|                     | 受信メール (POP3)(I)         | : mail.chiroro.co.jp   |
|                     | 送信メール (SMTP)(L          | I): mail.chiroro.co.jp |
|                     | 受信メール サーバー              |                        |
|                     | ユーザー名(A):               | test@chiroro.co.jp     |
|                     | パスワード(D):               | •••••                  |
|                     |                         |                        |
|                     | ◎ クリア テキスト認証を           | :使用してログオンする(C)         |
|                     | ◎ セキュリティで保護さ            | れたパスワード認証でログオンする(S)    |
|                     | ○認証された POP (A           | POP) を使用してログオンする(P)    |
|                     | 送信メール サーバー              |                        |
|                     | ☑ このサーバーは認証:            | Ň必要(V) 設定(E)           |
|                     | 1                       |                        |
| このサーバーは認証が必要にチェックを入 | C                       | OK キャンセル 適用(A)         |
| れます。                | (' <u> </u>             | ,                      |
|                     |                         |                        |

 ⑨ 『受信メールサーバーと同じ設定を使用する』が選択されていることを確認し、[OK] ボタンをクリ ックします。

| 送信メール サーバー   | ×                            |
|--------------|------------------------------|
| ログオン情報       | 同じ設定を使用する(U)<br>ードでログオンする(O) |
| アカウント名(C):   |                              |
| パスワード(P):    |                              |
|              | ☑ パスワードを保存する(W)              |
| □ セキュリティで保護さ | されたパスワード認証でログオンする(S)         |
|              | ОК <b>+</b> 7>tл             |

10 [詳細設定]タブをクリックします。

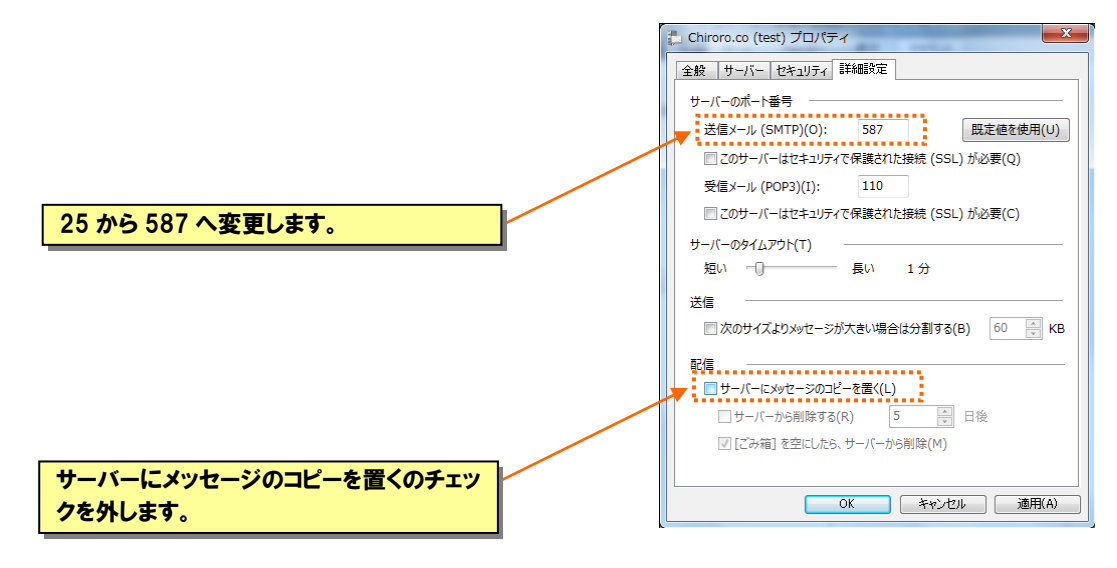

# Tips

Т

受信・送信済み・下書き・ごみ箱トレイの中のメールは、アカウント設定を削除すると同時に削除されます。誤って全メールを削除しないためにも、保存フォルダーに保存することをお奨めします。 保存フォルダーは、メニューバーの [表示] タブをクリックし、[保存先フォルダー] をクリックします。

| 新規<br>ビュー     表示<br>・<br>分類<br>ビュー     グイック<br>シー<br>ビュー            |                    | ・・・・・・・・・・・・・・・・・・・・・・・・・・・・・・・・・ |  |
|---------------------------------------------------------------------|--------------------|-----------------------------------|--|
| ▲クイック分類                                                             | メッセージの検索・ク         |                                   |  |
| 未開封のメール<br>知り合いからの未開封のメ…<br>未聞封のフィード                                | このビューにはアイテムがありません。 |                                   |  |
| 送信トレイ                                                               |                    |                                   |  |
| ●保存フォルダー<br>下書き<br>送信済みアイテム<br>ごみ箱                                  |                    |                                   |  |
|                                                                     |                    |                                   |  |
|                                                                     |                    |                                   |  |
|                                                                     |                    |                                   |  |
| JI-K 🧾                                                              |                    |                                   |  |
| <ul> <li>メール</li> <li>油レンダー</li> </ul>                              |                    |                                   |  |
| <ul> <li>ジール</li> <li>油レンダー</li> <li>アドレス帳</li> <li>フィード</li> </ul> |                    |                                   |  |

### ■ Windows Live メール 2012 の場合(Windows7・Windows8 用メーラー)

ここでは Windows Live メール 2012 のダウンロード、インストールについて説明します。 ※画面は Windows8 を元にしています。 Windows Live メール 2012 が既にインストールされている場合は、73 からお読みください。

# ◇ インストール

 ブラウザを起動し、マイクロソフト公式サイトより[ダウンロード] → [Windows Live Essentials] をク リックします。

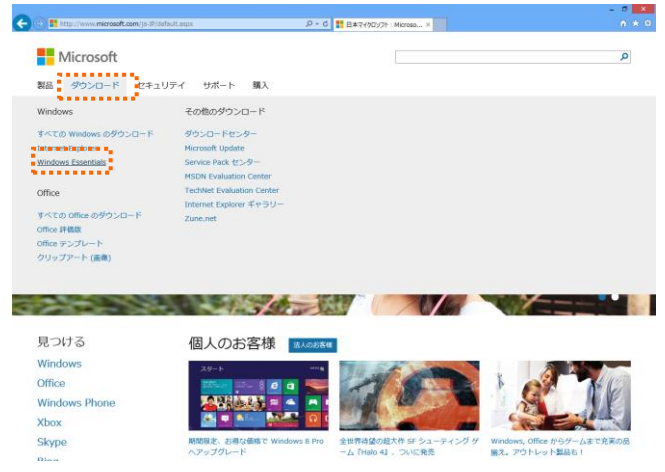

2 画面右下の [今すぐダウンロード] をクリックします。

③ [実行]をクリックします。

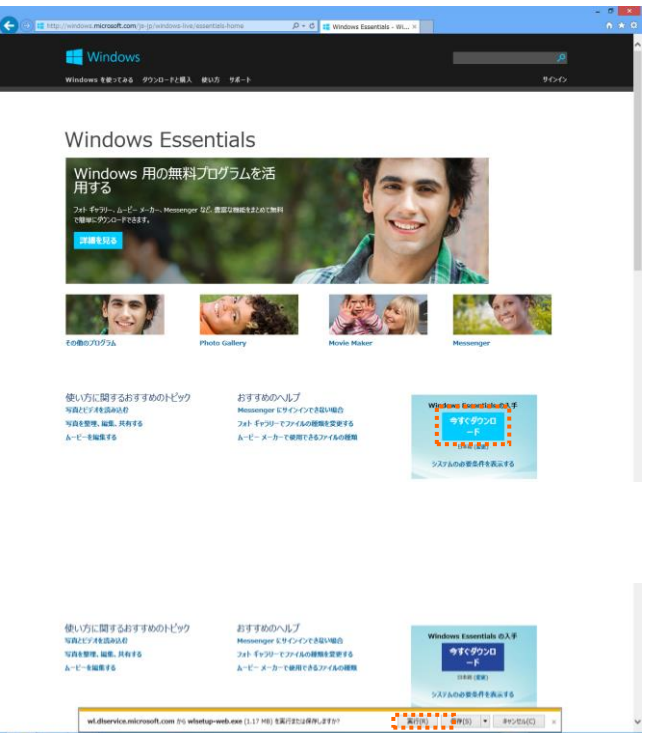

④ ユーザーアカウント制御画面が出た場合は、[はい]をクリックします。

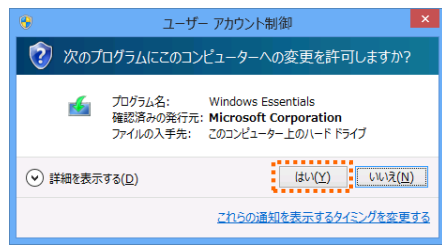

インストールの準備をしています…

⑤ しばらくお待ちください。

Windows Essentials 2012

⑥ [インストールする製品の選択]をクリックします。

| 🐔 Windows Essentials 2012 – 🗆 🗙                                                                                                    |
|----------------------------------------------------------------------------------------------------|
| インストールするプログラムの選択                                                                                                    |
| Windows Essentials をすべてインストール(推奨)<br>Windows Essentials には、Messenger、フォトギャラリー、ムービー メーカー、メール、Writer、Microsoft SkyDrive<br>、Outlook Connector Pack が含まれます。                         |
| → インストールする製品の選択                                                                                                    |
| インストール内容を選ぶことで、Microsoft サービス規約に同意し、「ブライバシーとクッキー」に関する声明に<br>同意するものと見なされます。Windows Essentials も含めて、Microsoft ソフトウェアの更新プログラムは、                                                     |
| Microsoft Update から入手できます。Windows Essentials によって、更新プログラムが自動的にダウンロード<br>され、インストールされる場合もあります。インストール時に、Windows の更新プログラムがダウンロードされ<br>ることがあります。<br>プライバシーとクッキー Microsoft サービス規約 詳細情報 |

⑦ [メール]のみにチェックを入れて、[インストール]をクリックします。

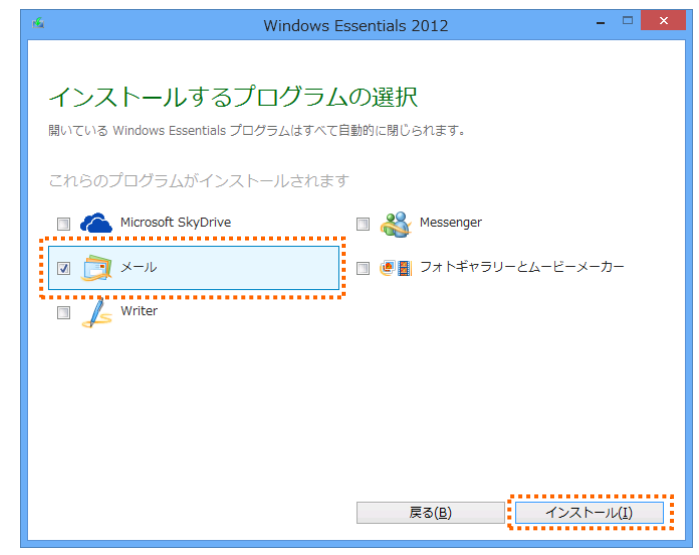

⑧ インストール中です。しばらくお待ちください。

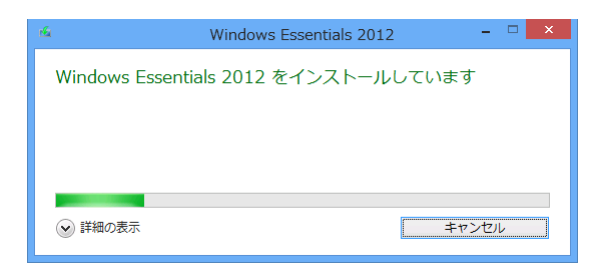

⑨ インストールが完了しました。[閉じる] をクリックします。

| r <b>ia</b>                              | Windows Essentials 2012 – 🗆 🗙                        |
|------------------------------------------|------------------------------------------------------|
| 完了しました<br>Windows Essentia<br>閉じる] をクリック | ls がインストールされました。Windows Essentials を起動するには、[<br>します。 |
|                                          | 閉じる( <u>C</u> )                                      |

これで Windows Live メール 2012 のダウンロード/インストール方法は終了です。

# ◇ 設定

Т

Т Т

Т

(1) スタート画面でアイコンが何も表示されていないところで右クリックし、[すべてのアプリ]をクリッ クします。

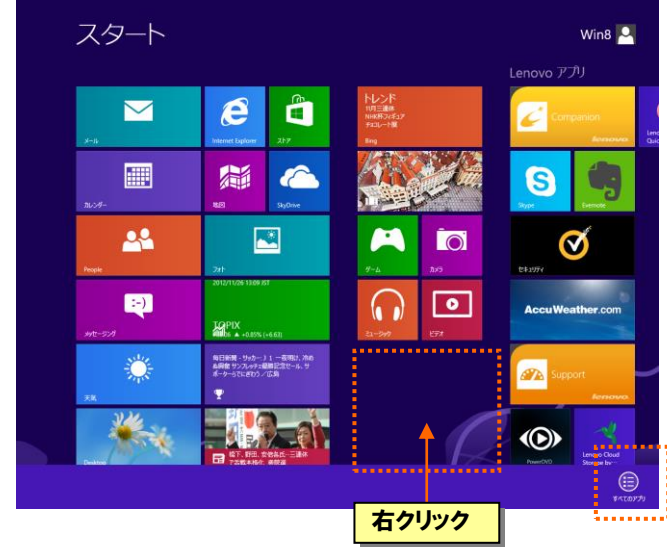

マイクロソフト サービス アグリーメント

本契約は、第1条第1項に示すソフトウェアおよびサービスの使用についてお客様の権 利を規定した。お客様とMicrosoft Corporation、またはお客様の所在地に応じて はその加速会社(以下、総称して「マイクロンフト」といいます)との間で解結される契約 です。お客様の壁面のため、支架約0条項の一部は意間に回答の形式で記載していま す。本契約0条項はすべて重要であり、お客様が本契約に同意されじ場合、法的物束 力を持つ契約が客様に適用されるため、お客様は本契約をすべて確認する必要がら

辞退 承諾

掲載日: 2012 年 3 月 16 日 発効日: 2012 年 4 月 16 日 マイクロソフトをお選びいただきありがとうございます。

Windows Live Mail をクリックし、起動します。

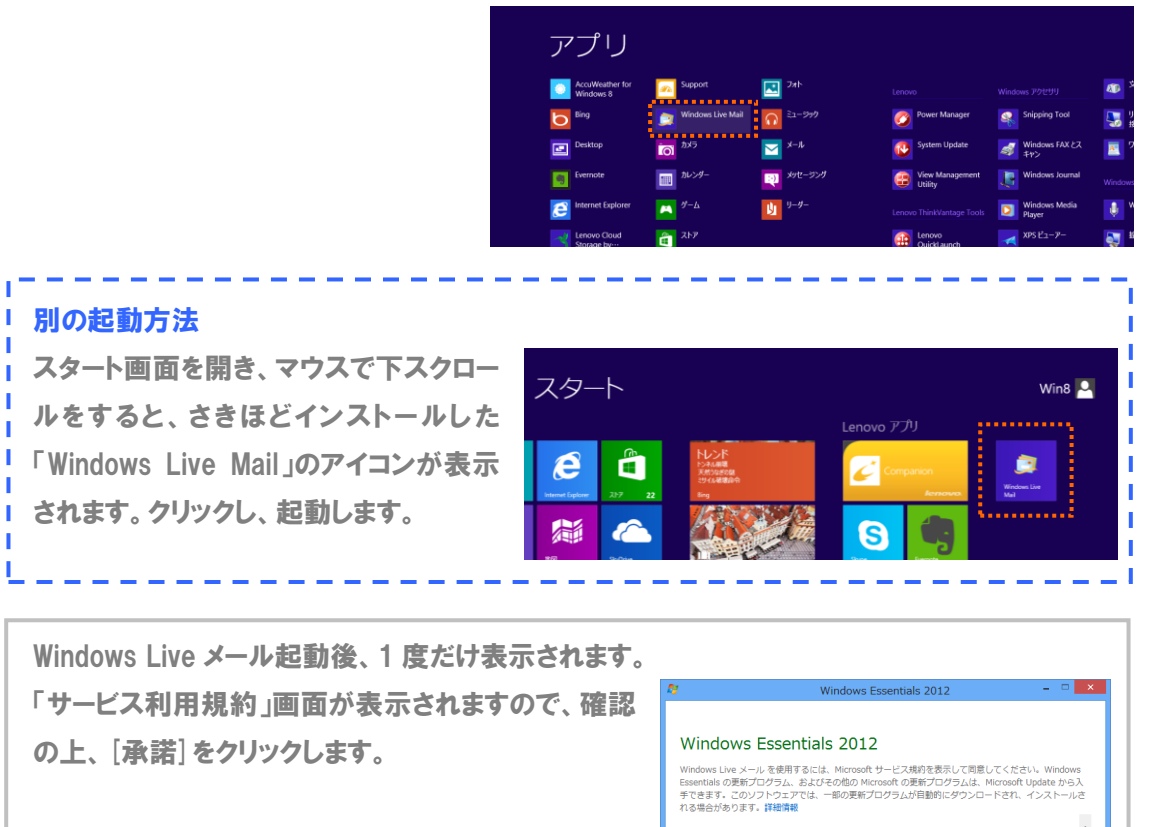

③「自分の電子メールアカウントを追加する」画面が表示されますので、アカウント情報を入力します。
 各項目を入力後、「次へ」ボタンをクリックします。

| 電子メール アドレス     | 『アカウント(メールアカウント設定についてご参照)』を入力します。 |
|----------------|-----------------------------------|
| パスワード          | 『パスワード(メールアカウント設定についてご参照)』を入力します。 |
| パスワードを保存する     | チェック 🗹 を入れます。                     |
|                | ※ここにチェックが入っていない場合、送受信ごとにパスワードを入   |
|                | 力する必要があります。                       |
| 手動でサーバー設定を構成する | チェック 🗹 を入れます。                     |

④「サーバー設定を構成」画面が表示されますので、【アカウント設定完了のお知らせ】に記載されている受信サーバーおよび送信サーバーを入力します。また、『ログインに使用する認証』を「認証済み POP(APOP)」に変更します。『認証が必要』にチェックを入れます。

| Windows                                                                                                    | Live メール                                                                                         |
|----------------------------------------------------------------------------------------------------|--------------------------------------------------------------------------------------------------|
| サーバー設定を構成<br>電子メール サーバーの設定がわからない場合は、ISP また                                                                                                    | はネットワーク管理者に連絡してください。                                                                             |
| 受信サーバー情報                                                                                                    | 送信サーバー情報                                                                                         |
| サーバーの裡類:<br>POP                                                                                                    | mail.chiroro.co.jp                                                                               |
| POP       マ         サーバーのアドレス:       ボート:         mail.chiroro.co.jp       110         セキュリティで保護された接続 (SSL) が必要(R)         次を使用して認証する:         認証済み POP (APOP)         レヴオン ユーザー名:         test@chiroro.co.jp | <ul> <li>□ セキュリティで保護された接続 (SSL) が必要(R)</li> <li>☑ 認証が必要(A)</li> <li>25 から 587 へ変更します。</li> </ul> |
|                                                                                                    | キャンセル 戻る 次へ                                                                                      |

| 受信サーバー情報側  |                       |
|------------|-----------------------|
| サーバーの種類    | 『POP』を選択              |
| サーバーのアドレス  | 『POP サーバー』を入力します。     |
| 次を使用して認証する | 『認証済み POP( APOP )』を選択 |

| 送信サーバー情報側 |                    |
|-----------|--------------------|
| サーバーのアドレス | 『SMTP サーバー』を入力します。 |
| ポート       | 『587』と入力します。       |
| 認証が必要     | チェック 🗹 を入れます。      |

⑤ 完了画面が表示されますので、[完了] ボタンをクリックします。

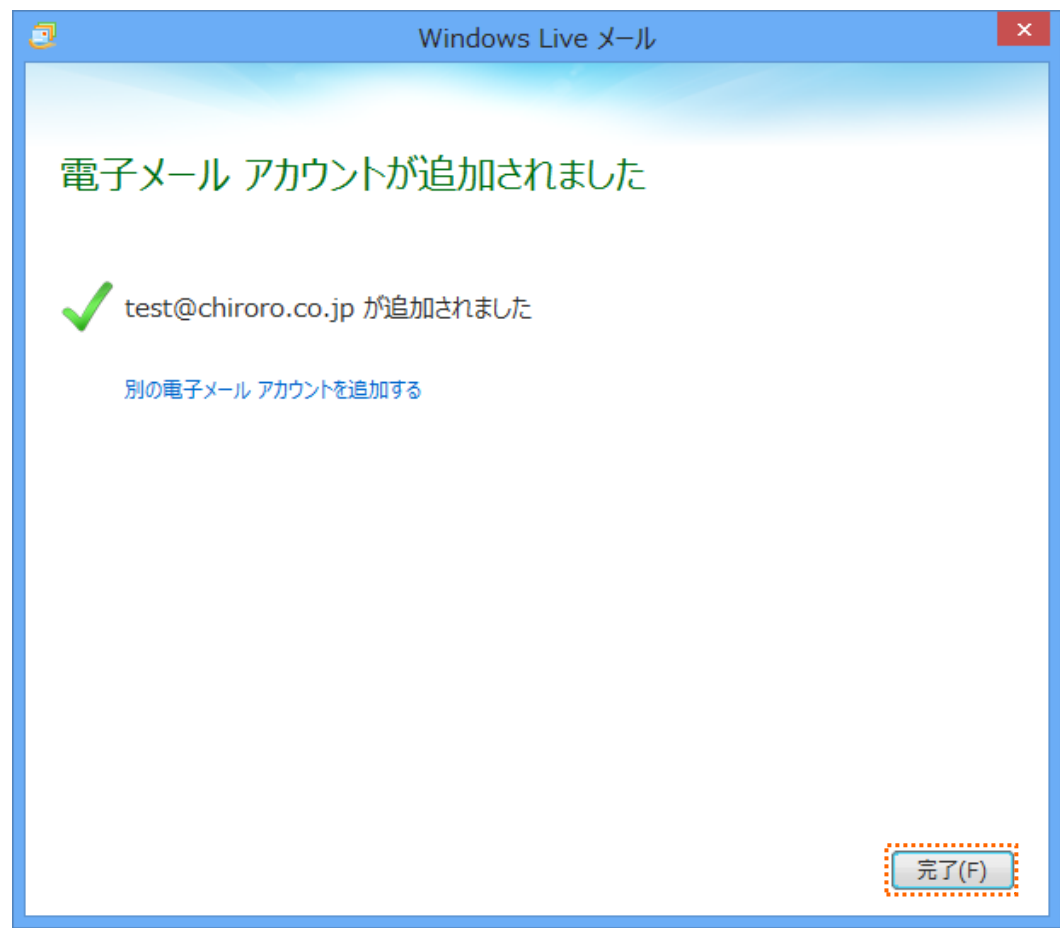

**⑥ 先ほど作成したアカウントで右クリックし、[プロパティ]をクリックします。** 

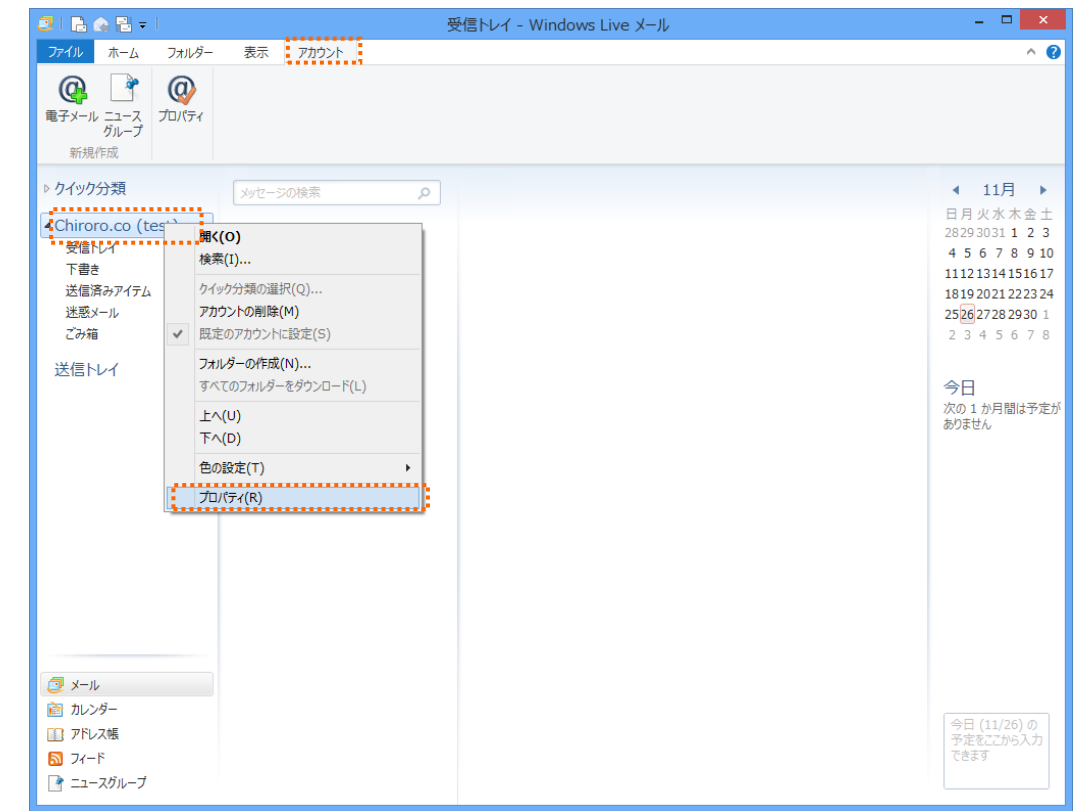

⑦「プロパティ」画面が開きますので、[詳細設定]タブをクリックし、『サーバーにメッセージのコピーを 置く』のチェックを外し、[OK] ボタンをクリックして設定終了です。

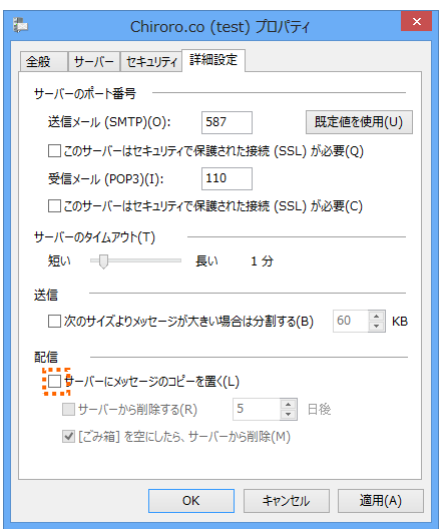

### Tips

Π.

受信・送信済み・下書き・ごみ箱トレイの中のメールは、アカウント設定を削除しますと同時に削除 されます。誤って全メールを削除しないためにも、保存フォルダに保存することをお奨めします。 「保存フォルダ」をクリックすると、「保存フォルダ」が表示されます。

\_ \_ \_ \_ \_ \_

| 3   🖻 🐟 😫 =                                                                                                    | 3                                                                  | 受信トレイ - Windows Live メール -                                                                                                    |
|----------------------------------------------------------------------------------------------------|--------------------------------------------------------------------|----------------------------------------------------------------------------------------------------|
| アイル         ホーム         フォルダー           新規         第二         ケイック メッセー           新規         表示         ケイック メッセー           ・         分類 フィル         ビュー                             | 表示 アカウント<br>表示 アカウント<br>シーン アンウ 単価 単価 単価<br>ボウントの 並べ替え 条件・<br>立へ替え |                                                                                                    |
| <ul> <li>クイック分類</li> <li>Chiroro.co (test)</li> <li>受信トレイ</li> <li>下書き</li> <li>送信済みアイテム</li> <li>送惑メール</li> <li>ごみ箱</li> <li>送信トレイ</li> </ul>                                       | メッセージの検索 ク<br>このビューにはアイテムがありません。                                   | <ul> <li>目月外<br/>28293<br/>456     </li> <li>11121     </li> <li>1892     </li> <li>25/22     </li> <li>234     </li> <li>会日     </li> </ul>                                                                                                    |
| ホーム フォルター<br>アイル ホーム フォルター<br>新規 表示 クイック メッセー<br>シュー                                                                                                    | 表示 7カウント<br>表示 7カウント<br>ション 2000 「日本 単本 単本構え<br>・ 折りたみ・構え 単本構え     | せてレイ - Windows Live メール                                                                                                    |
| <ul> <li>クイック分類</li> <li>Chiroro.co (test)</li> <li>受信トレイ</li> <li>予信書</li> <li>送信系みアイテム</li> <li>送信系みアイテム</li> <li>(保存フォルレダー</li> <li>下書き</li> <li>送信済みアイテム</li> <li>ごみ箱</li> </ul> | メッセーシの検索 ク<br>このビューにはアイテムがありません。                                   | <ul> <li>■ 日本</li> <li>■ 日本</li></ul> |

# ◆Mozilla Thunderbird の場合

① Mozilla Thunderbird を起動します。

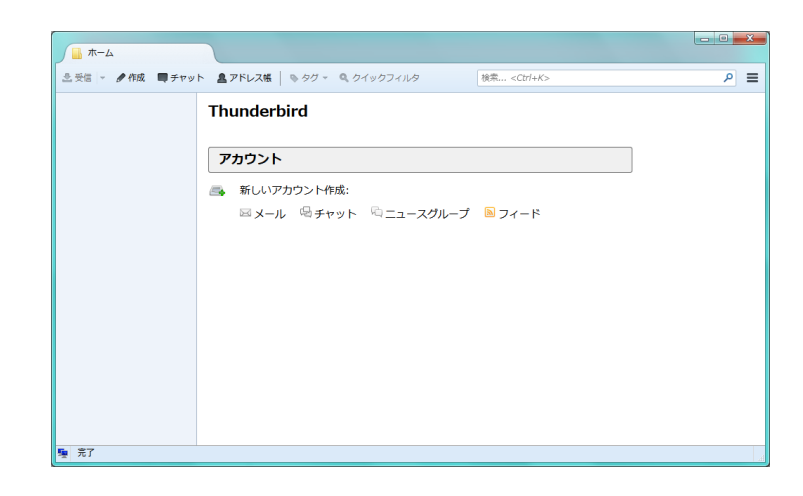

②「新しいアカウント作成」から「メール」をクリックします。

| <u> </u>       |                                        |                      |     |
|----------------|----------------------------------------|----------------------|-----|
| ≗受信 - ●作成 ■チャッ | ト 鼻アドレス帳   も タグ - 🔍 クイックフィルタ           | 検索 <ctrl+k></ctrl+k> | ₽ = |
|                | Thunderbird                            |                      |     |
|                | アカウント                                  |                      | J   |
|                | ■ 新しいアカウント作成:<br>■ メール 号チャット 号ニュースグルーフ | ' 🖹 フィード             |     |
| E. 37          |                                        |                      |     |
| ■ 完了           |                                        |                      |     |

②「メールアカウントを設定する」をクリックします。

| L/Bach                  | :(オニックネーム                                                                         | 検索                      |
|-------------------------|-----------------------------------------------------------------------------------|-------------------------|
| いくつかの;<br>アドレスを持<br>み)。 | ロバイダとの提携により、Thunderbird が新しいメールアカウントを提供します<br>索するため、ご氏名または好きな言葉を上のテキストボックスに入力してくだ | 「。利用可能なメー)<br>さい(半角英数字の |
| 🔲 🐮 gan                 | dinet                                                                             |                         |
|                         |                                                                                   |                         |
|                         |                                                                                   |                         |
|                         |                                                                                   |                         |
|                         |                                                                                   |                         |

③次に表示されるウィンドウで以下を入力して、「続ける」をクリックします。

| メールアカウント設定           |                    |                | X   |
|----------------------|--------------------|----------------|-----|
|                      |                    |                |     |
| あなたのお名前(№):          | test               | 受信者に表示される名前です。 |     |
| メールアドレス( <u>L</u> ): | test@chiroro.co.jp |                |     |
| パスワード( <u>P</u> ):   | •••••              |                |     |
|                      | □ パスワードを記憶する(M)    |                |     |
|                      |                    |                |     |
|                      |                    |                |     |
|                      |                    |                |     |
|                      |                    |                |     |
|                      |                    |                |     |
|                      |                    |                |     |
|                      |                    |                |     |
|                      |                    |                |     |
|                      |                    |                |     |
| 新しいアカウントを            | 取得(G)              | 続ける(C) キャンセル(A | 0   |
|                      |                    |                | - · |

| あなたのお名前 | 名前を入力します。ここで入力した名前は、メールの差出人として表   |
|---------|-----------------------------------|
|         | 示されます。                            |
| メールアドレス | 『アカウント(メールアカウント情報についてご参照)』を入力します。 |
| パスワード   | 『パスワード(メールアカウント情報参照)』を入力します。      |

③ ◆アカウント設定が、一般的なサーバ名で検索したことにより見つかりました』と表示された場合。

| あなたのお名前(N): test<br>メールアドレス(L): test@chiroro.co.jp<br>パスワード(E): ●●●●●●<br>⑦ パスワードを記憶する(M)                                          | ٢ |
|----------------------------------------------------------------------------------------------------|---|
| あなたのお名前(N):     test     受信者に表示される名前です。       メールアドレス(L):     test@chiroro.co.jp       パスワード(P):     ●●●●●●●       ⑦ パスワードを記憶する(M) |   |
| メールアドレス(L): test@chiroro.co.jp<br>パスワード(P): ●●●●●●●                                                                                |   |
| パスワード(P): ・・・・・・・・・・・・・・・・・・・・・・・・・・・・・・・・・・・・                                                                                     |   |
| ☑ パスワードを記憶する(M)                                                                                                    |   |
|                                                                                                    |   |
|                                                                                                    |   |
| アカウント設定が、一般的なサーバ名で検索したことにより見つかりました。                                                                                                |   |
|                                                                                                    |   |
| 受信サーバ: POP3, mail.chiroro.co.jp, 接続の保護なし                                                                                           |   |
| 送信サーバ: SMTP, mail.chiroro.co.jp, 接続の保護なし                                                                                           |   |
| ユーザ名: test                                                                                                    |   |
|                                                                                                    |   |
|                                                                                                    |   |
| 新しいアカウントを取得(G)         手動設定(M)         完了(D)         キャンセル(A)                                                                      |   |
|                                                                                                    |   |

表示された情報が正しいか確認し、問題なければ、「完了」をクリックします。

●表示された情報が異なる場合は、「手動設定」をクリックします。

| メールアカウント設定           |                                |                | x         |
|----------------------|--------------------------------|----------------|-----------|
|                      |                                |                |           |
| あなたのお名前( <u>N</u> ): | test                           | 受信者に表示される名前です。 |           |
| メールアドレス( <u>L</u> ): | test@chiroro.co.jp             |                |           |
| パスワード( <u>P</u> ):   | •••••                          |                |           |
|                      | ☑ パスワードを記憶する(M)                |                |           |
|                      |                                |                |           |
| アカウント設定が、一           | -般的なサーバ名で検索したことにより見つかり         | ました。           |           |
|                      |                                |                |           |
|                      |                                |                | _         |
| 受信サーバ: POP3          | , mail.chiroro.co.jp, 接続の保護なし  |                |           |
| 送信サーバ: SMTP          | 9, mail.chiroro.co.jp, 接続の保護なし |                |           |
| ユーザ名: test           |                                |                |           |
|                      |                                |                |           |
|                      |                                |                | _         |
| 新しいアカウントを            | 取得( <u>G)</u> 手動設定( <u>M</u> ) | 完了(D) キャンセル(   | <u>A)</u> |
|                      |                                |                |           |

●情報が異なる部分を修正して、「再テスト」をクリックします。

| メールアドレス(L):                | test@ | chiroro.co.jp         |                |                               |             |
|----------------------------|-------|-----------------------|----------------|-------------------------------|-------------|
| パスワード( <u>P</u> ):         |       | ••••                  | _              |                               |             |
|                            | V 10  | スワードを記憶する( <u>M</u> ) |                |                               |             |
|                            |       |                       |                |                               |             |
| アカウント設定が、-                 | 一般的な  | サーバ名で検索したことにより        | 見つかりました        | t=.                           |             |
|                            |       |                       |                |                               |             |
|                            |       | サーバのホスト名              | ポート番号          | 弓 SSL                         | 認証方式        |
|                            |       |                       |                |                               | 通常のパフロード認証  |
| 受信サーバ: POP3                | •     | mail.chiroro.co.jp    | 110 -          | 接続の株装なし                       |             |
| 受信サーバ: POP3<br>送信サーバ: SMTP | •     | mail.chiroro.co.jp    | - 587 -        | <ul> <li>接続の保護なし ◆</li> </ul> | 通常のパスワード認証・ |
| 受信サーバ: POP3<br>送信サーバ: SMTP | •     | mail.chiroro.co.jp    | 110 •<br>587 • | 接続の保護なし ◆<br>接続の保護なし ◆        | 通常のパスワード認証  |

| 受信サーバー (POP3) | 『POP サーバー』を入力します。   |
|---------------|---------------------|
| 送信サーバー (SMTP) | 『SMTP サーバー』を入力します。  |
| SSL           | 『接続の保護なし』を選択します。    |
| 認証方式          | 『通常のパスワード認証』を選択します。 |

●『次のアカウント設定が、指定されたサーバを調べることにより見つかりました。』の メッセージを確認して、「完了」をクリックします。

| メールアカウント設定           |                                        |               |              | ×                      |
|----------------------|----------------------------------------|---------------|--------------|------------------------|
|                      |                                        | 777.1=        | *            |                        |
| あなたのお名則( <u>N</u> ): | test                                   | 受信            | 首に表示される名則 じり | o                      |
| メールアドレス( <u>L</u> ): | test@chiroro.co.jp                     |               |              |                        |
| パスワード( <u>P</u> ):   | •••••                                  |               |              |                        |
|                      | ▼ パスワードを記憶する(M)                        |               |              |                        |
|                      |                                        |               |              |                        |
| 次のアカウント設定が           | 1 指定されたサーバを調べることにより                    | 見つかりまし        | <del>.</del> |                        |
| 1/(0)//1/00/1/20/2/3 |                                        | 16 213 9 8 01 |              |                        |
|                      |                                        |               |              |                        |
|                      | サーバのホスト名                               | ポート番号         | SSL          | 認証方式                   |
| 受信サーバ: POP3          | <ul> <li>mail.chiroro.co.jp</li> </ul> | 110 -         | 接続の保護なし ▼    | 通常のパスワード認証 ▼           |
| 送信サーバ: SMTP          | mail.chiroro.co.jp 🔹                   | 587 👻         | 接続の保護なし ▼    | 通常のパスワード認証 ▼           |
| ユーザ名: 受信サ            | -/(: test                              |               | 送信サーバ:       | test                   |
|                      |                                        |               |              |                        |
|                      |                                        |               |              |                        |
| 新しいアカウントを            | 取得( <u>G</u> ) 詳細設定( <u>A</u> )        |               | 再テスト(I)      | <u> 完了(D)</u> キャンセル(A) |
|                      |                                        |               |              |                        |
| L                    |                                        |               |              |                        |

④警告画面が表示されます。

『接続する上での危険性を理解しました』にチェックを入れ、「完了」をクリックします。

| メールアカウント設定 | ×                                                                                                    |
|------------|----------------------------------------------------------------------------------------------------|
| <b>**</b>  | <ul> <li>警告!</li> <li>受信サーバ設定: mail.chiroro.co.jp への接続は暗号化されません。</li> <li>技術的な詳細</li> <li>送信サーバ設定: mail.chiroro.co.jp への接続は暗号化されません。</li> <li>技術的な詳細</li> <li>提供された設定を使用して Thunderbird であなたのメールを受信することができます。ただし、これらの接続が不適当でないか、サーバの管理者またはメールプロバイダと連絡をとってください。詳しい情報は Thunderbird FAQ をご覧ください。</li> <li>☑ 接続する上での危険性を理解しました(U)</li> <li>設定変更(S)</li> </ul> |
|            |                                                                                                    |

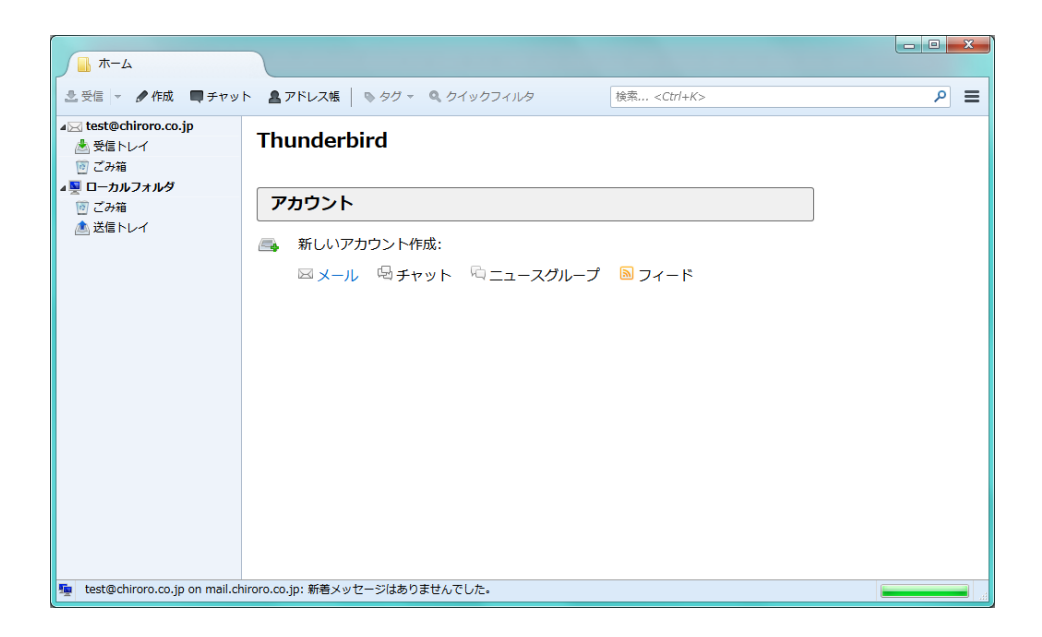

### ■ Apple Mail の場合(Macintosh OS X 用メーラー:OS バンドル)

ここでは、1.x を用いて説明します。

- ① Mail を起動します。
- 新しいアカウントウィンドウが開きますので、「続ける」ボタンをクリックします。 ※表示されない場合は、メニューバー [ファイル] から [アカウントを追加] を選択します。

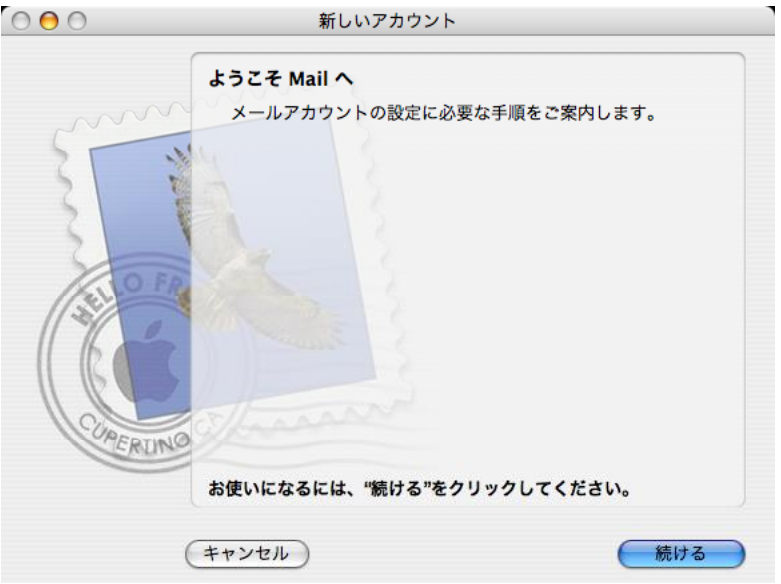

 ③ 必要情報を入力し、「続け る」ボタンをクリックします。
 ※アカウントの種類は、 「POP」を選択します。

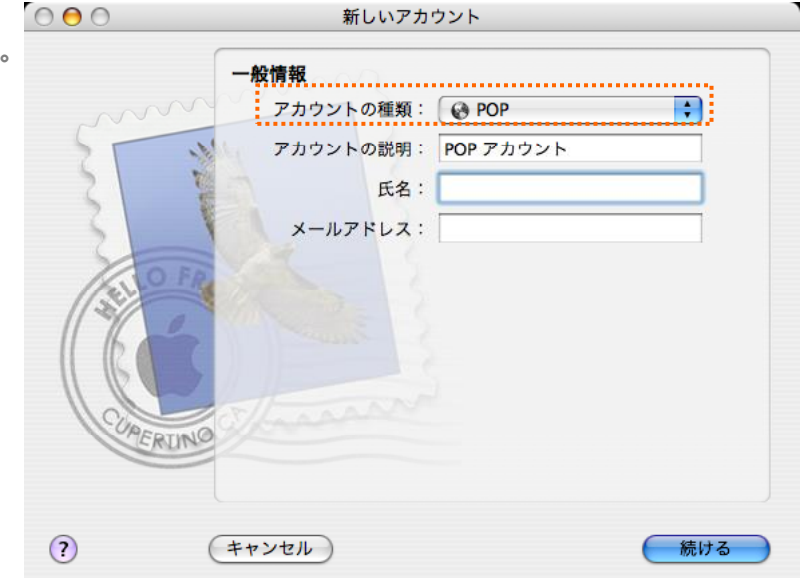

| アカウントの説明 | 覚えやすい名称を入力します。               |
|----------|------------------------------|
| 名前       | 名前を入力します。ここで入力した名前は、メールの差出人と |
|          | して表示されます。                    |
| メールアドレス  | メール管理画面で作成したメールアドレスを入力します。   |

④ 必要情報を入力し、「続ける」ボタンをクリックします。

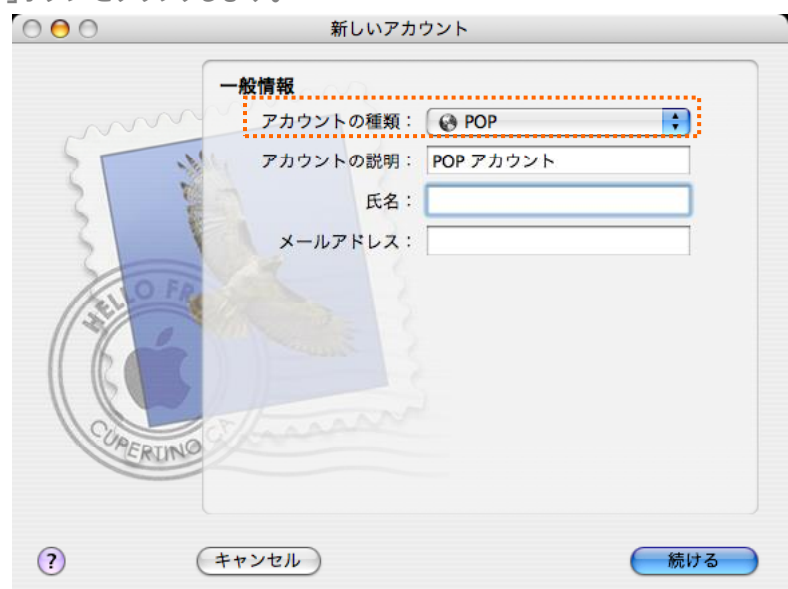

| 受信用メールサーバ | 『POP サーバー』を入力します。            |
|-----------|------------------------------|
| ユーザ名      | メール管理画面で作成したメールアドレスをそのまま入力しま |
|           | す。                           |
|           | 例) test@chiroro.co.jp        |
| パスワード     | メール管理画面で指定したパスワードを入力します。     |

5 受信メールのセキュリティは何もチェックを入れず、「続ける」ボタンをクリックします。

| 000     | 新しいアカウント                       |  |
|---------|--------------------------------|--|
|         | 受信メールのセキュリティ                   |  |
|         | □ SSL(Secure Sockets Layer)を使用 |  |
|         | 認証: パスワード 🛟                    |  |
| COMERCI |                                |  |
| ?       | キャンセル 戻る 続ける                   |  |

⑥ 必要情報を入力し、「続ける」ボタンをクリックします。

| 000 | 新しいアカウント                                                                                                    |
|-----|----------------------------------------------------------------------------------------------------|
|     | 送信用メールサーバ:         送信用メールサーバ:         例: smtp.example.com         例: smtp.example.com         ご認証を使用         ユーザ名:         パスワード:         SMTP サーバ*mail.chiroro.co.jp*にログインできませんでした。ユーザ名とパスワードが正しいことを確認してください、このまま操作を続けても、メールを受信できない可能性があります。 |
| ?   | (キャンセル) 戻る 続ける                                                                                                    |

| 送信用メールサーバ | 『SMTP サーバー』を入力します。            |
|-----------|-------------------------------|
| 認証を使用     | チェックを入れます。ユーザ名には、メール管理画面で作成した |
|           | メールアドレスを、パスワードには、メール管理画面で指定した |
|           | パスワードを入力します。                  |

⑦ 送信メールのセキュリティは何もチェックを入れず、「続ける」ボタンをクリックします。

| 000      |               | 新しいアカウン                             | ント                   |     |
|----------|---------------|-------------------------------------|----------------------|-----|
| ser.     | 送信メールの<br>SSL | のセキュリティ<br>. (Secure Sock<br>認証: パス | ets Layer)を使用<br>ワード |     |
| CORER OF |               |                                     |                      |     |
| ?        | キャンセル         | )                                   | 反る                   | んける |

⑧ アカウントの概要が表示されますので、内容を確認し、「続ける」ボタンをクリックします。
○ ○ ○ 新しいアカウント

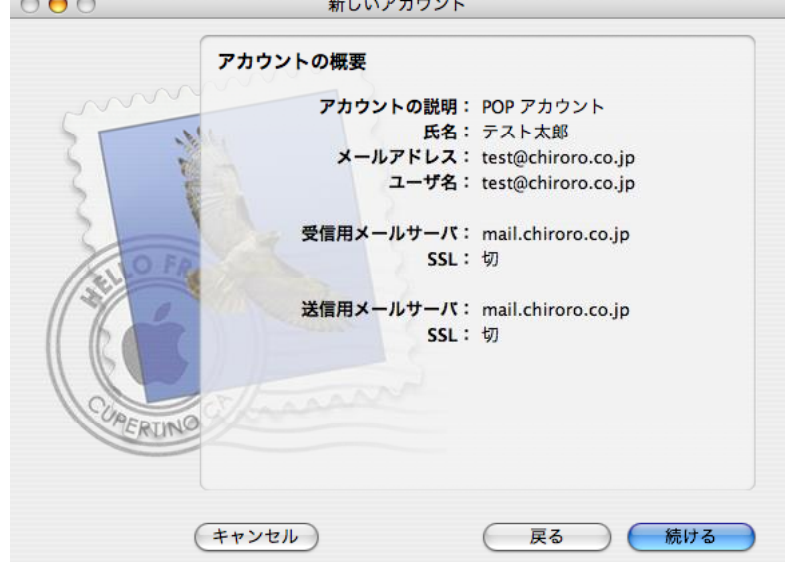

⑨ 新しいアカウントが作成されました。「終了」ボタンをクリックして、設定終了です。

| $\bigcirc \bigcirc \bigcirc \bigcirc$ | 新しいアカウント                                                                                 |
|---------------------------------------|------------------------------------------------------------------------------------------|
|                                       | 設定結果<br>新しいアカウントが作成されました。<br>アカウント情報は、環境設定の"アカウント"で変更できます。<br>メールボックスの読み込み<br>別のアカウントを作成 |
|                                       | (キャンセル) 戻る 終了                                                                            |

- 10 Apple Mail を起動します。
- ① メニューバー [Mail] から [環境設定]を選択します。
- (2) アカウントウィンドウが開きますので、「サーバ設定」ボタンをクリックします。

| 00               | アカウント                                                                                                    | $\bigcirc$ |
|------------------|----------------------------------------------------------------------------------------------------|------------|
| 一般         アカウント | A しんしょう (100 - 100 - 1 |            |
| アカウント            | アカウント情報         メールボックスの特性         詳細           アカウントの種類:         POP           説明:         POP アカウント           メールアドレス:         test@chiroro.co.jp           氏名:         テスト太郎           受信用メールサーバ:         mail.chiroro.co.jp           ユーザ名:         test@chiroro.co.jp           パスワード:         ••••           送信用メールサーバ (SMTP):         mail.chiroro.co.jp                                                                                                    |            |
| + -              |                                                                                                    | ?          |

① サーバーのポートを変更し、「OK」ボタンをクリックします。

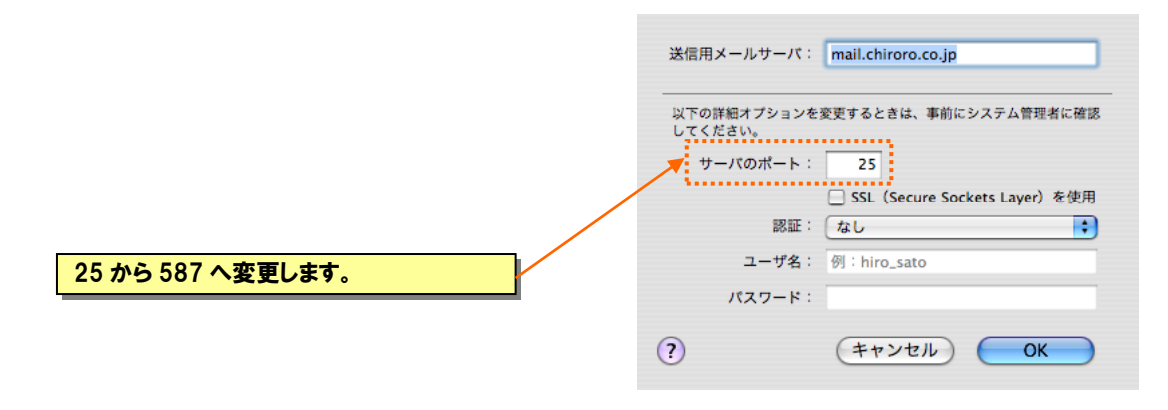

(4) 設定変更は以上です。「OK」ボタンをクリックして終了です。

### ■ iPhone の場合

ここでは、iPhone 5S (SoftBank)を用いて説明します。

- ① 「設定」をタップします。
- 2 設定画面が開きますので、「メール/連絡先/カレンダー」をタップします。
- ③「アカウントを追加...」をタップします。

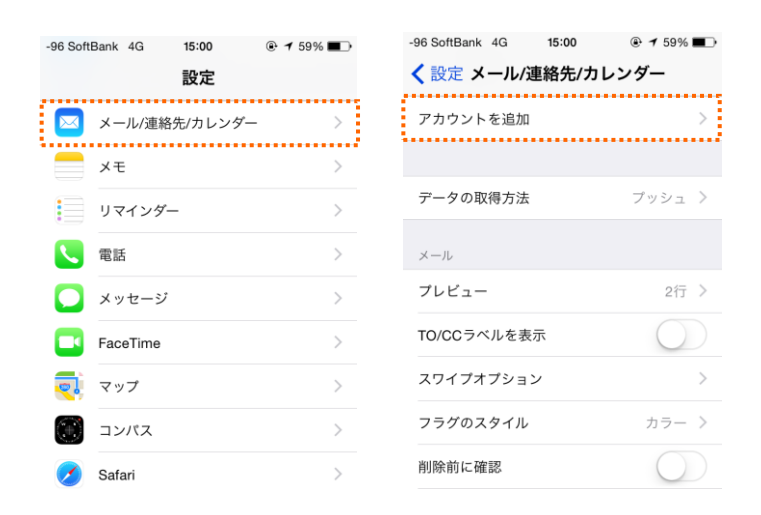

- ④ 「その他」をタップします。
- ⑤ 「メールアカウントを追加」をタップします。
- ⑥ 必要情報を入力し、「次へ」をタップします。

| -96 SottBank 4G 15:00 ④ 7 59% ■⊃<br>くメール アカウントを追加 | -96 SoftBank 4G 15:00 ● 7 59% ■<br>く戻る その他 | □ -96 SoftBank キャンセル | 4G 15:01 @ <b>1</b> 59% ■♪<br>新規アカウント 次へ |
|---------------------------------------------------|--------------------------------------------|----------------------|------------------------------------------|
| iCloud                                            | メール                                        | •• 名前                | John Appleseed                           |
| E 🛛 Exchange                                      | メールアカウントを追加 >                              | メール                  | user@example.com                         |
| Coogle                                            | 連絡先                                        | パスワード                | 必須                                       |
| Google                                            | CDAPアガウントを追加<br>CardDAVアカウントを追加            | 説明                   | 自分のメールアカウント                              |
| YAHOO!                                            |                                            |                      |                                          |
| Aol.                                              | CalDAVアカウントを追加 >                           |                      |                                          |
| Outlook.com                                       | 照会するカレンダーを追加 >                             |                      |                                          |
| その他                                               |                                            |                      |                                          |

| 名前       | 名前を入力します。                    |
|----------|------------------------------|
|          | ここで入力した名前は、メールの差出人として表示されます。 |
| アドレス     | メール管理画面で作成したメールアドレスを入力します。   |
| パスワード    | メール管理画面で指定したパスワードを入力します。     |
| アカウントの説明 | 覚えやすい名称を入力します。               |

- ⑦「POP」をタップしてください。
- ⑧ 必要情報を入力し、「保存」をタップします。

※ 保存をタップすると受信・送信メールサーバーへの検証を行います。

| -97 SoftBank 40 | G <b>15</b> :      | :07    | <b>@ 1</b> 5 | 7% 🔳 |
|-----------------|--------------------|--------|--------------|------|
| キャンセル           | 新規アプ               | bウント   |              | 保存   |
| IMAP            |                    |        | POP          |      |
|                 |                    |        |              |      |
| 名前              | チロロ                | コネット   |              |      |
| メール             | test@chiroro.co.jp |        |              |      |
| 説明              | チロロネットメール          |        |              |      |
| 受信メールサー         | 75                 |        |              |      |
| ホスト名            | mail.e             | xample | .com         |      |
| ユーザ名            | 必須                 |        |              |      |
| パスワード           | ••••               | ••••   |              |      |
|                 |                    |        |              |      |

| -91 SoftBank 40 | G <b>15:09</b> | ● <b>1</b> 56% ■ |
|-----------------|----------------|------------------|
|                 | 🔅 検証中          |                  |
|                 |                |                  |
| 名前              | チロロネッ          | ٢                |
| メール             | test@chiror    | o.co.jp          |
| 説明              | チロロネッ          | トメール             |
| 受信メールサー         | 71             |                  |
| ホスト名            | mail.chiroro   | .co.jp           |
| ユーザ名            | test@chiror    | o.co.jp          |
| パスワード           | •••••          |                  |
| 送信メールサー         | 71             |                  |

| 受信メールサーバー |                                |
|-----------|--------------------------------|
| ホスト名      | 『POP サーバー』を入力します。              |
| ユーザ名      | メール管理画面で作成したメールアドレスをそのまま入力します。 |
|           | 例) test@chiroro.co.jp          |
| パスワード     | メール管理画面で指定したパスワードを入力します。       |
| 送信メールサーバー |                                |
| ホスト名      | 『SMTP サーバー』を入力します。             |
| ユーザ名      | メール管理画面で作成したメールアドレスをそのまま入力します。 |
|           | 例) test@chiroro.co.jp          |
| パスワード     | メール管理画面で指定したパスワードを入力します。       |

- ⑨ 検証中に「SSL で接続できません」と表示されますので、「はい」をタップしてください。
  - ※ こちらの表示が2回ありますので、2回とも「はい」をタップしてください。

※ また、検証には数分かかる場合もあります。

- 10 検証が完了すると、自動的に「メール/連絡先/カレンダー」に移動します。
- ① 設定が完了したアカウントをタップします。

| -97 SottBank 4G 15:15 ④ 1 55% ■→<br>く設定 メール/連絡先/カレンダー | -97 SoftBank 4G 15:15    |
|-------------------------------------------------------|--------------------------|
| チロロネットメール                                             | POPアカウント情報               |
| メール                                                   | 名前 チロロネット                |
| アカウントを追加 >                                            | メール test@chiroro.co.jp > |
|                                                       | 説明 チロロネットメール             |
| データの取得方法 プッシュ >                                       |                          |
|                                                       | 受信メールサーバ                 |
| メール                                                   | ホストタ mail chiroro co ip  |
| プレビュー 2行 >                                            |                          |
|                                                       | ユーザ名 test@chiroro.co.jp  |
| 10/00 7 1/2 2 1                                       |                          |
| スワイプオプション >                                           |                          |

- 送信メールサーバの項目にある「SMTP」をタップします。
- (3) プライマリサーバの項目をタップします。
- (4) サーバポートが「587」になっていることを確認して、「完了」をタップします。

| -97 SoftBank 4G 15:15<br>< 戻る SMTP       |                | -97 SoftBank 4G 15:11<br>キャンセル mail.chire | 5                |
|------------------------------------------|----------------|-------------------------------------------|------------------|
| プライマリサーバ                                 |                | #-15                                      |                  |
| 未構成                                      | オフ >           |                                           |                  |
| ほかのSMTPサーバ                               |                | 送信メールサーバ<br>ホストタ mail ch                  | iroro co in      |
| smtp.softbank.jp                         | オフ >           |                                           | hiroro oo in     |
| mail.chiroro.co.jp                       | オフ >           |                                           | niiroro.co.jp    |
| サーバを追加                                   | >              |                                           |                  |
| "メール"は、プライマリサーバを使用<br>ほかのSMTPサーバを順番に試します | 目できない場合は<br>す。 | SSLを使用                                    | $\bigcirc$       |
|                                          |                | 認証 M                                      | ID5チャレンジ応答 〉<br> |
|                                          |                | サーバポート 587                                |                  |

15 以上で設定が完了となります。

### ■ iPad の場合

ここでは、iPad (SoftBank)を用いて説明します。

- ① 「設定」をタップします。
- ② 設定画面が開きますので、「メール/連絡先/カレンダー」をタップして、「アカウントを追加...」を タップします。
- ③「その他」をタップします。

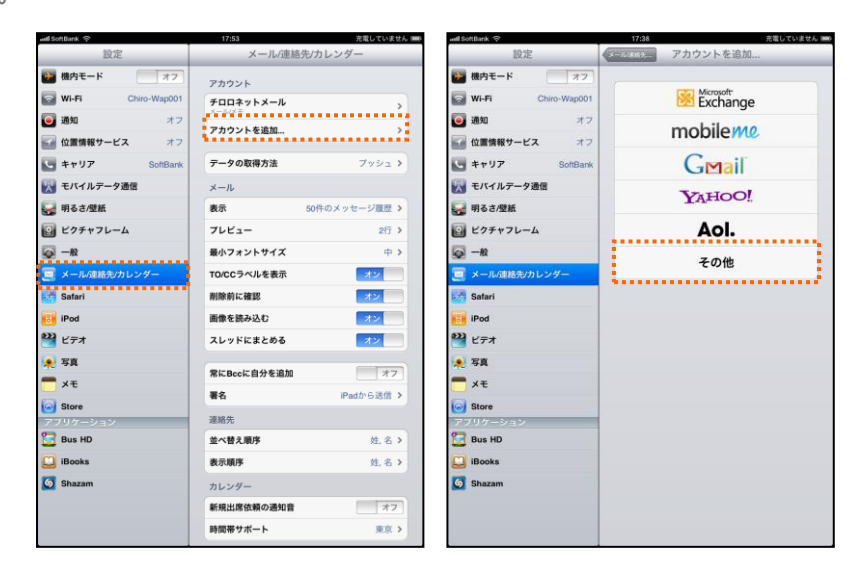

- ④「メールアカウントを追加」をタップします。
- 5 必要情報を入力し、「次へ」をタップします。

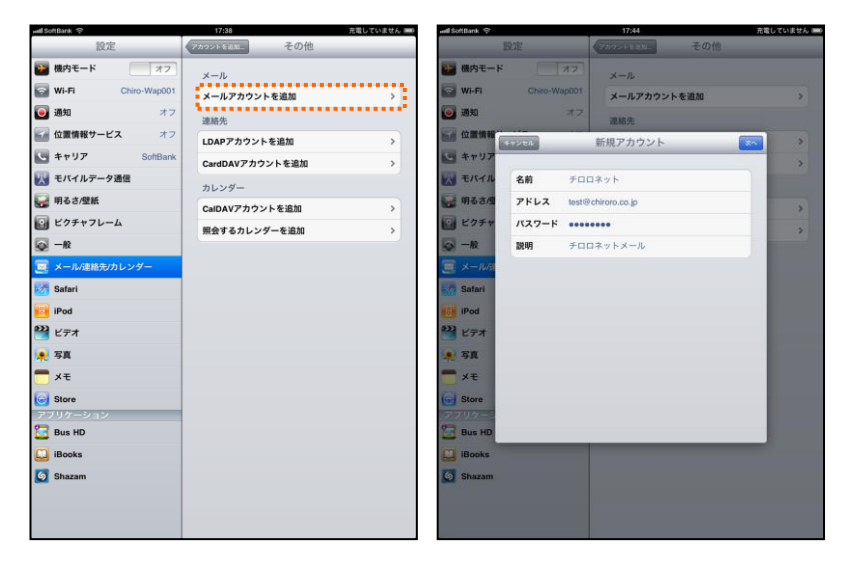

| 名前       | 名前を入力します。                    |
|----------|------------------------------|
|          | ここで入力した名前は、メールの差出人として表示されます。 |
| アドレス     | メール管理画面で作成したメールアドレスを入力します。   |
| パスワード    | メール管理画面で指定したパスワードを入力します。     |
| アカウントの説明 | 覚えやすい名称を入力します。               |

- ⑥ 「POP」をタップしてください。
- ⑦ 必要情報を入力し、「保存」をタップします。
  - ※保存をタップすると受信・送信メールサーバーへの検証を行います。

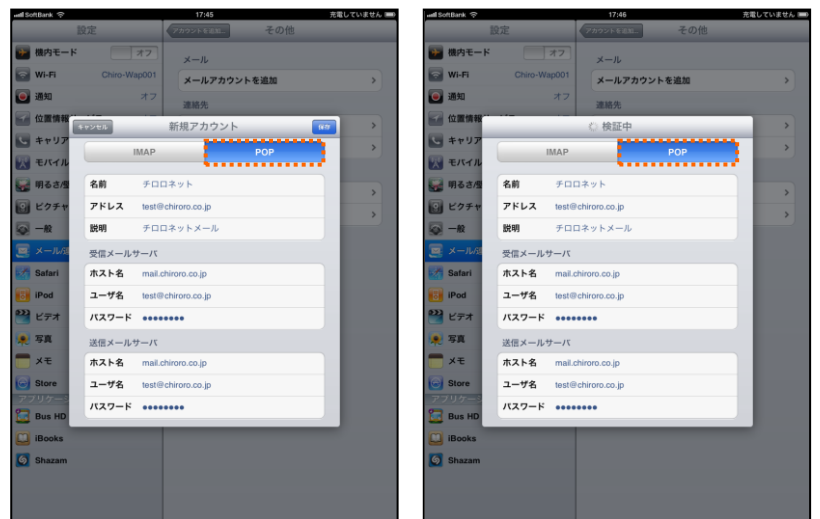

| 受信メールサーバー |                                |  |
|-----------|--------------------------------|--|
| ホスト名      | 『POP サーバー』を入力します。              |  |
| ユーザ名      | メール管理画面で作成したメールアドレスをそのまま入力します。 |  |
|           | 例) test@chiroro.co.jp          |  |
| パスワード     | メール管理画面で指定したパスワードを入力します。       |  |
| 送信メールサーバー |                                |  |
| ホスト名      | 『SMTP サーバー』を入力します。             |  |
| ユーザ名      | メール管理画面で作成したメールアドレスをそのまま入力します。 |  |
|           | 例) test@chiroro.co.jp          |  |
| パスワード     | メール管理画面で指定したパスワードを入力します。       |  |

⑧ 検証中に「SSL で接続できません」と表示されますので、「はい」をタップしてください。

※ こちらの表示が 2 回ありますので、2 回とも「はい」をタップしてください。

※ また、検証には数分かかる場合もあります。

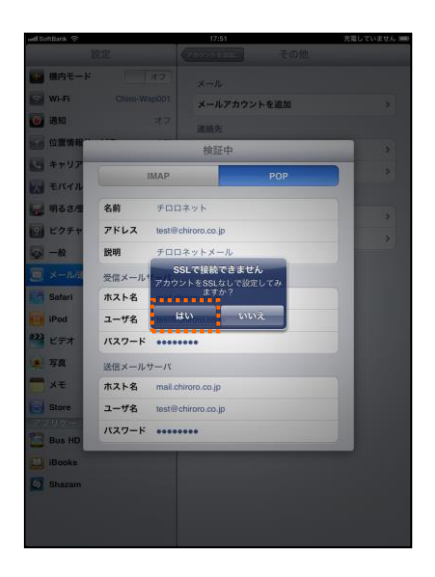

- ⑨ 検証が完了すると、自動的に「メール/連絡先/カレンダー」に移動します。
- 10 設定が完了したアカウントをタップします。

| and SoftBank 🗇     | 17:53 充電していません = | unii SoftBank 🗇    | 17:51 充電していません ■    |
|--------------------|------------------|--------------------|---------------------|
| 設定                 | メール/連絡先/カレンダー    | 設定                 | メール/連絡先/カレンダー       |
| 後内モード オフ           | アカウント            | 被内モード オフ           | アカウント               |
| Wi-Fi Chiro-Wap001 | チロロネットメール        | Wi-Fi Chiro-Wap001 | kyuma@i.softbank.jp |
| 🥑 通知 オフ            |                  | 🥑 通知 オフ            |                     |
| 🖬 位置情報サービス オフ      | アカウントを追加 >       | 公 位置情報             | 711177FX-7          |
| SoftBank           | データの取得方法 ブッシュ >  | ++>en 7            |                     |
| 🔣 モバイルデータ通信        | メール              | モバイル アカウント         | <b>オン</b>           |
| 🙀 明るさ/壁紙           | 表示 50件のメッセージ履歴 > | ₩ 明るさ/型 POPアカウント情報 |                     |
| ビクチャフレーム           | 7レビュー 2行 >       | 🔄 ビクチャ 名前 チロロ      | シ酸型 >               |
|                    | 最小フォントサイズ 中 >    |                    | chiroro.co.jp 2行 >  |
| 🤦 メール/連絡先/カレンダー    | TO/CCラベルを表示 オン   | 🥃 メール/3 説明 チロロ     | ネットメール 中 >          |
| 🛃 Safari           | 削除前に確認           | Safari 受信メールサーバ    | * <b>&gt;</b>       |
| 🐻 iPod             | 画像を読み込む オン       | iPod ホスト名 mail.d   | hiroro.co.jp        |
| 🝟 ビデオ              | スレッドにまとめる オン     | 22 ビデオ ユーザ名 test@  | chiroro.co.jp       |
| 📌 写真               | 常にBeeに自分を追加      | 🗶 写真 パスワード •••••   |                     |
| 💳 ×モ               |                  | ★モ 送信メールサーバ        |                     |
| Store              | (1) 100005地信 >   | Store SMTP         | mail.chiroro.co.io  |
| アプリケーション           | 連絡先              | アプリケーシ             | 6送信 >               |
| 📴 Bus HD           | 並べ替え順序 姓,名 >     | 🔚 Bus HD 詳細        | > pankjp >          |
| 🛄 iBooks           | 表示順序 姓,名 >       | 🛄 iBooks           |                     |
| Shazam             | カレンダー            | 5 Shazam           | 連絡先                 |
|                    | 新規出席依頼の通知音 オフ    |                    | <b>並べ替え順序</b> 姓.名 > |
|                    | 時間帯サポート 東京 >     |                    | <b>表示順序</b> 姓.名 >   |
|                    |                  |                    |                     |

- ① 送信メールサーバの項目にある「SMTP」をタップします。
- 12 プライマリサーバの項目をタップします。
- (3) サーバポートが「587」になっていることを確認して、「完了」をタップします。

| all SoftBank 🤶 |                    | 17:51                                  | 充電していません 🎟 | vall SoftBank 후 |                      | 17:52               | 充電していません  |
|----------------|--------------------|----------------------------------------|------------|-----------------|----------------------|---------------------|-----------|
|                | 設定                 | メール/連絡先/カレ                             | シダー        |                 | 設定                   | メール/連絡先/カ           |           |
| 🚰 機内モード        | 77                 | アカウント                                  |            |                 | * 7                  | アカウント               |           |
| ବ Wi-Fi        | Chiro-Wap001       | kyuma@i.softbank.jp                    | >          | Wi-Fi           | Chiro-Wap001         | kyuma@i.softbank.jp | >         |
| 通知             | オフ                 | チロロネットメール                              | >          | 通知              | オフ                   | チロロネットメール           | ,         |
| 🖌 位置情報         | 00*75×-1           | SMTP                                   |            | ☑ 位置情報          | キャンセル ロ              | nail.chiroro.co.jp  | **        |
| キャリア           |                    |                                        |            | - キャリア          |                      |                     |           |
| 🛒 モバイル         | プライマリサーバ           |                                        | ッシュ >      | 👿 モバイル          | <b>#</b> -/ <b>7</b> | オン                  |           |
| 😪 明るさ/型        | mail.chiroro.co.jp | 才:                                     | · •        | 🙀 明るさ/型         | 送信メールサーバ             |                     |           |
| 2 ピクチャ         | ほかのSMTPサーバ         |                                        | 8700 PK 3  | 2 ピクチャ          | ホスト名 mail.ch         | iroro.co.jp         | 8200 ML > |
|                | mail.chiroro.co.jp | *                                      | 7 > 257 >  | — R             | ユーザ名 test@c          | thiroro.co.ip       | 257. 2    |
| x-La           | smtp.softbank.jp   | 41                                     | 7 >        | 📼 x-na          | 1577-K               |                     |           |
| Safari         | smtp.softbank.jp   | 才:                                     | 7 >        | Safari          |                      |                     |           |
|                | サーバを追加             |                                        | >          |                 | SSLを使用               |                     | AZ 2      |
|                | "メール"は、ブライマ        | リサーバを使用できない場合はほかの                      | <u> </u>   |                 | 101E                 | MD5チャレンジ            |           |
| 277            | SMTP               | 9-77世紀留には(58.9。                        | <u> 12</u> | E77             | サーバボート 587           |                     |           |
| <b>№</b> 58    |                    |                                        | <u> </u>   | <b>東</b> 写真     |                      |                     | <u> </u>  |
| ×モ             |                    |                                        | 1+7        | ₩               |                      |                     | 1.47      |
| Store Store    |                    |                                        | 0.110      | Store           |                      |                     | 0.1400    |
| Bus HD         |                    |                                        | busia >    | Bus HD          |                      |                     | busta >   |
| iBooks         | _                  | 人————————————————————————————————————— | pankjp >   | iBooks          | _                    | V-100 780 795 495 4 | pankjp >  |
| Ca observe     |                    |                                        | inaj.      |                 |                      |                     |           |
| Shazam         |                    | 連絡先                                    |            | Shazam          |                      | 連絡先                 |           |
|                |                    | 並べ替え順序                                 | 姓、名 >      |                 |                      | 並べ替え順序              | 姓,名 >     |
|                |                    | 表示順序                                   | 姓.名 >      |                 |                      | 表示順序                | 姓.名 >     |

(4) 以上で設定が完了となります。

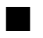

### ■ Android の場合

※ここでは、Android (Galaxy)を用いて説明します。

① ホーム画面から「Eメール」をタップします。

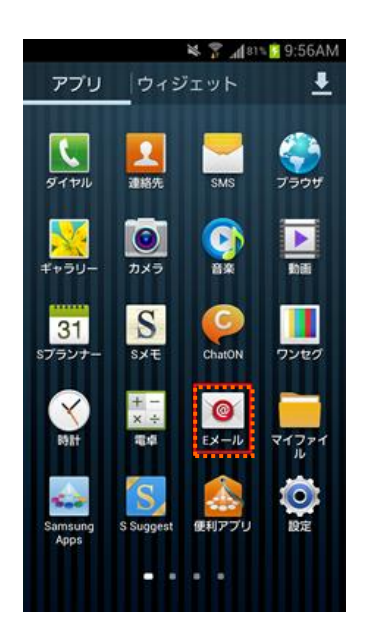

- 2 アカウントとパスワードを入力して「次へ」をタップします。
- ③ 「POP3 アカウント」をタップします。

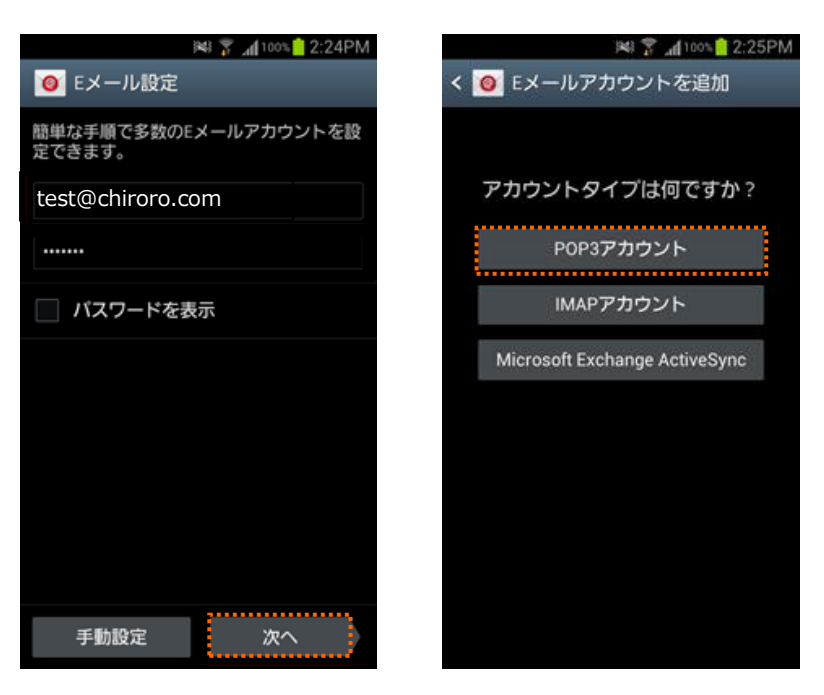

| Eメールアドレス | 『アカウント(メールアカウント設定についてご参照)』を入力します。 |
|----------|-----------------------------------|
| パスワード    | 『パスワード(メールアカウント設定についてご参照)』を入力します。 |

④ 受信サーバーおよび送信サーバーの設定をします。

| 受信サーバー設定  |                                   |  |
|-----------|-----------------------------------|--|
| ユーザ名      | メール管理画面で作成したメールアドレスをそのまま入力します。    |  |
|           | 『アカウント(メールアカウント設定についてご参照)』を入力します。 |  |
| パスワード     | 『パスワード(メールアカウント設定についてご参照)』を入力します。 |  |
| POP3 サーバー | 『POP サーバー』を入力します。                 |  |
| ポート       | 110                               |  |
| 送信サーバー設定  |                                   |  |
| SMTP サーバー | 『SMTP サーバー』を入力します。                |  |
| ポート       | 587                               |  |
| ユーザ名      | メール管理画面で作成したメールアドレスをそのまま入力します。    |  |
|           | 『アカウント(メールアカウント設定についてご参照)』を入力します。 |  |
| パスワード     | 『パスワード(メールアカウント設定についてご参照)』を入力します。 |  |

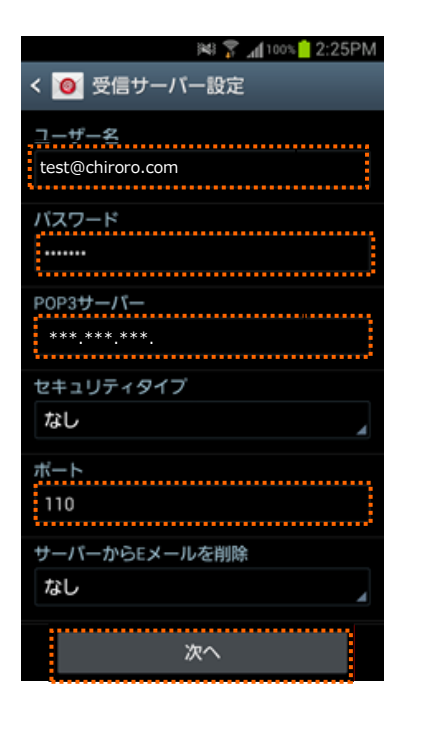

| 🕷 🐺 📶 99% 📄 2:32PM        |
|---------------------------|
| く 🧿 送信サーバー設定              |
| SMTPサーバー<br>*** *** ***   |
| セキュリティタイプ                 |
| なし                        |
| ボート<br>587                |
| ✓ ログインが必要                 |
| ユーザー名<br>test@chiroro.com |
| バスワード                     |
| 次へ                        |

| 🕷 🐙 📶 99% <mark> </mark> 2:33PM |
|---------------------------------|
| く 🧿 アカウントオプション                  |
| 新着Eメール自動確認                      |
| 15分ごと                           |
| Eメール受信サイズ                       |
| 2KB                             |
| ✓ Eメールを同期                       |
| ✓ Eメール受信時に通知                    |
|                                 |
|                                 |
|                                 |
|                                 |
|                                 |
|                                 |
| 次へ                              |

⑤ アカウントオプションを設定して「次へ」をタップすると登録が完了されます。